# Workshop – Composite Panel – Phase D – Core Shape and Core Thickness Optimization

AN MSC NASTRAN SOL 200 TUTORIAL

Questions? Email: christian@ the-engineering-lab.com

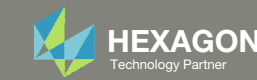

# Composite Workshop

This workshop is phase D of a 3-phase workshop.

| <ul> <li>Phase B</li> <li>Workshop – Composite Panel – Phase B –<br/>Baseline Core Thickness Optimization</li> <li>Perform a core thickness optimization with<br/>a constant thickness core</li> <li>Tools Used: SOL 200 Web App (Viewer and<br/>Optimization web apps) and MSC Nastran</li> </ul> | <ul> <li>Phase C</li> <li>Workshop – Composite Panel – Phase C –<br/>Topometry Optimization to Determine Optimal<br/>Core Shape</li> <li>Generate PLY000i Files via Topometry<br/>Optimization</li> <li>Tools Used: Patran, MSC Nastran and SOL 200<br/>Web App</li> </ul> | <ul> <li>Phase D</li> <li>Workshop – Composite Panel – Phase D – Core<br/>Shape and Core Thickness Optimization</li> <li>Input BDF and PLY000i Files</li> <li>Create Core Shapes</li> <li>Perform Core Thickness Optimization</li> <li>Inspect Core</li> <li>Tools Used: SOL 200 Web App (Viewer and<br/>Optimization web apps) and MSC Nastran</li> </ul> |  |
|----------------------------------------------------------------------------------------------------|----------------------------------------------------------------------------------------------------|----------------------------------------------------------------------------------------------------|--|
| Baseline Core Thickness<br>Optimization                                                                                                    | Core Shape Optimi                                                                                                    | zation Core Thickness<br>Optimization                                                                                                    |  |

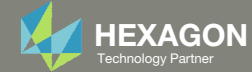

# Composite Workshop

This workshop is phase D of a 3-phase workshop.

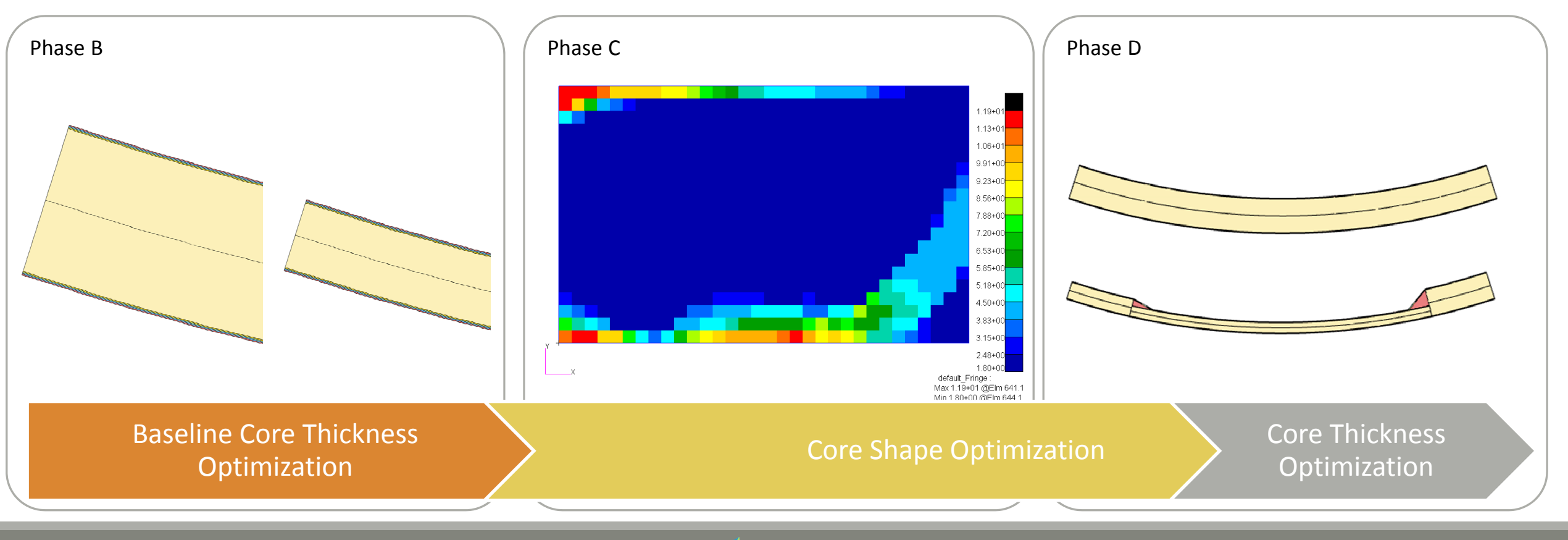

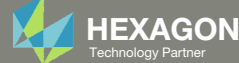

#### Goal: Construct Optimal Core Shapes and Perform Core Thickness Optimization

- The goal is to construct core shapes that produce a lightweight composite but satisfy buckling constraints.
- This tutorial discusses how to operate the Viewer web app to construct new optimized core shapes and perform a core thickness optimization.
- The word "core" and "ply" are used interchangeably throughout this exercise.

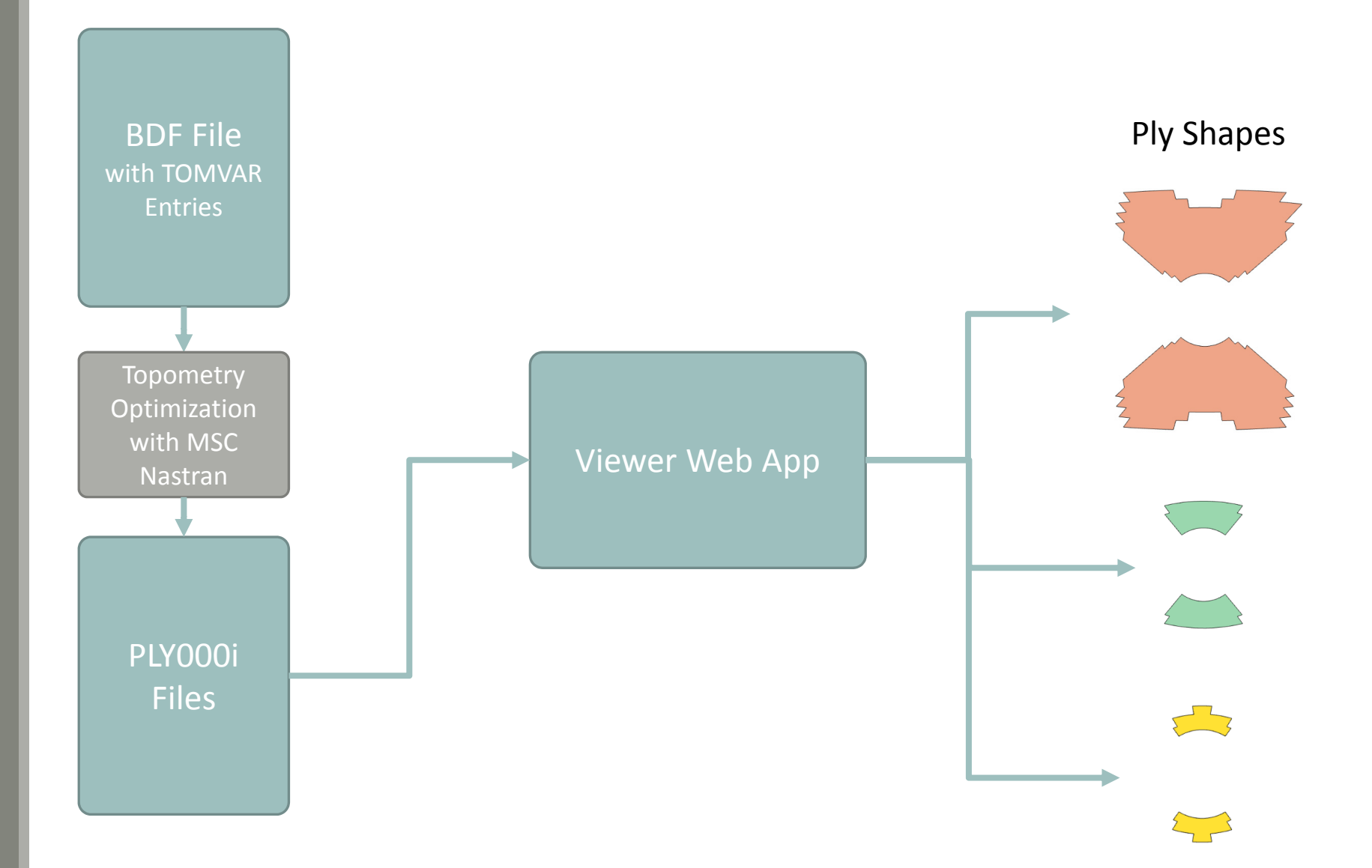

Questions? Email: christian@ the-engineering-lab.com

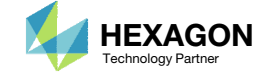

## Summary of Optimized Designs

By the end of this tutorial, the mass of the new composite panel is expected to be reduced by approximately 23%.

A comparison is made between the starting and final composite designs from phase B and D. Observe the following:

- 1. ~23% mass savings. The mass of the core was reduced from 2.203330E-04 to 1.70E-04.
- 2. In both designs, the buckling load factor is greater than 1.0, so both designs are feasible.

|                                      | Starting Design  | Design After<br>Topometry<br>Optimization | Design After Core<br>Shape and Core<br>Number Optimization |
|--------------------------------------|------------------|-------------------------------------------|------------------------------------------------------------|
|                                      | Tutorial Phase B | Tutorial Phase C                          | Tutorial Phase D                                           |
| Total Mass                           | 3.9503E-04       | 2.97E-4                                   |                                                            |
| Mass of Non-design<br>Region (Plies) | 1.746926E-04     | 1.746926E-04                              |                                                            |
| Mass of Design Region<br>(Core)      | 2.203330E-04     | 1.22E-04                                  |                                                            |
| Buckling Load Factor,<br>Subcase 2   | 1.064771 (OK)    | 9.9758E-01 (NOT OK)                       |                                                            |

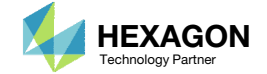

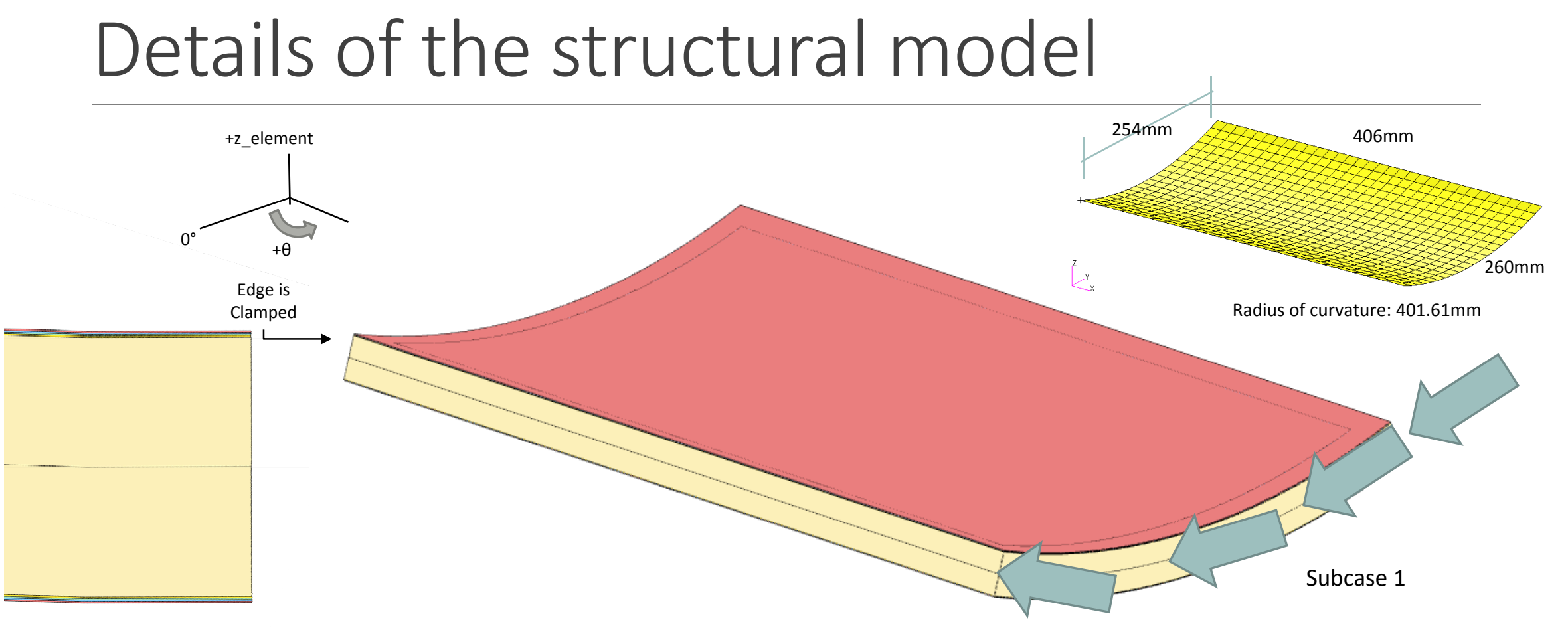

[90/+45/-45/0/0<sub>core</sub>]<sub>s</sub>

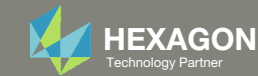

#### Using PLY000i Files to Create Optimal Ply Shapes

- The data contained in PLY000i files, e.g. model.ply0005, are critical to construct optimal ply shapes. BDF and PLY000i files are used in this tutorial to construct new optimal ply shapes.
- The SOL 200 Web App's Viewer is used to create new ply shapes.

- Each ply shape candidate is assigned a unique GPLY ID, e.g. 111000, 2111000.
   For more details on the GPLY ID numbering convention, refer to the appendix, section GPLY ID Numbering Convention (sPLC00).
- Ply shapes are created based on the data contained in the PLY000 files. The PLY000i files are generated by Topometry Optimization or may be created manually, as done in this tutorial. Alternatively, both methods may be combined for a hybrid method.
- Some GPLY IDs have a number 2 as a suffix. This composite is symmetric and the suffix of 2 indicates a symmetric ply. For example, GPLY ID 151000 has a corresponding 2151000 mirror ply.

| Layer,<br>Theta | Ply Shape<br>Candidate 1<br>(Not used) | Ply Shape<br>Candidate 2 | Ply Shape<br>Candidate 3 | Ply Shape<br>Candidate 4 | Ply Shape<br>Candidate 5 |
|-----------------|----------------------------------------|--------------------------|--------------------------|--------------------------|--------------------------|
| 5               | 151000,                                | 152000,                  | 153000,                  | 154000,                  | 185000,                  |
| 0° (Core)       | 2151000                                | 2152000                  | 2153000                  | 2154000                  | 2185000                  |

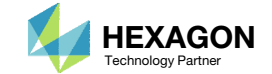

## **Optimization Problem Statement**

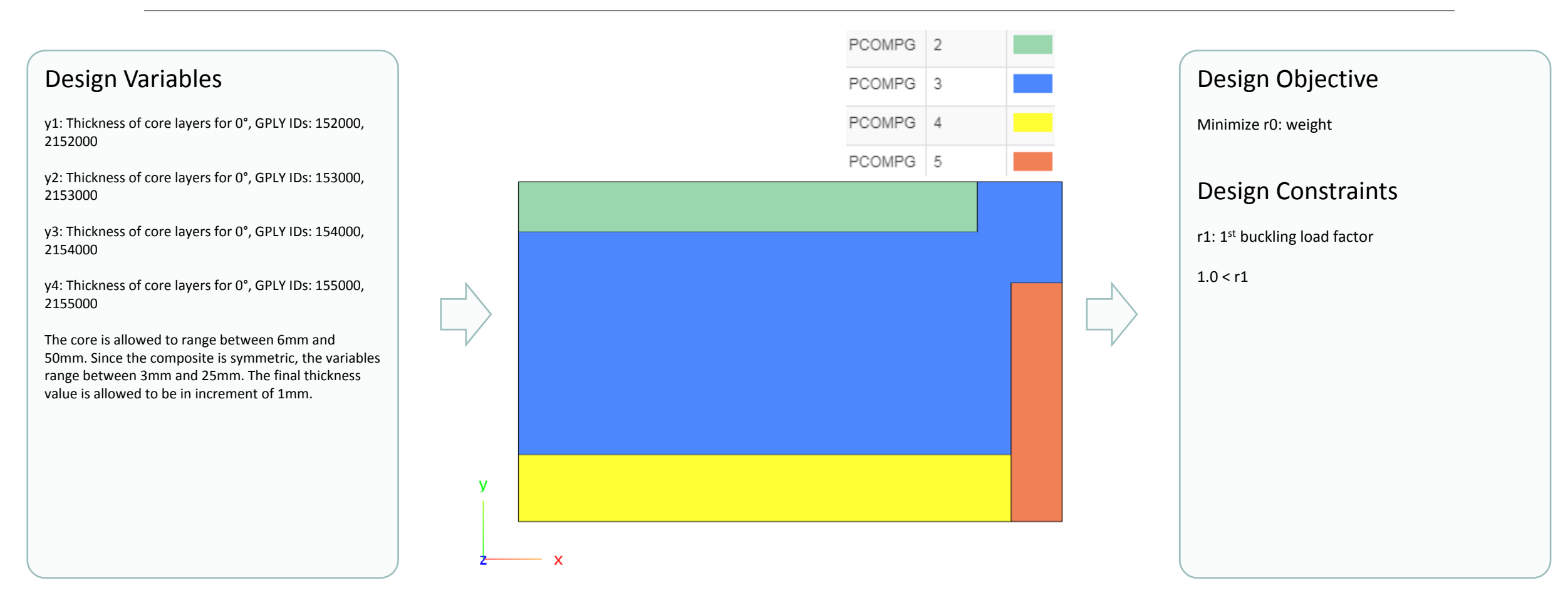

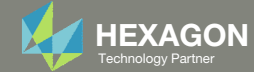

## More Information Available in the Appendix

The Appendix includes information regarding the following:

- PCOMPG Zones
- Options for Ply Number Optimization
- GPLY ID Numbering Convention (sPLC000)

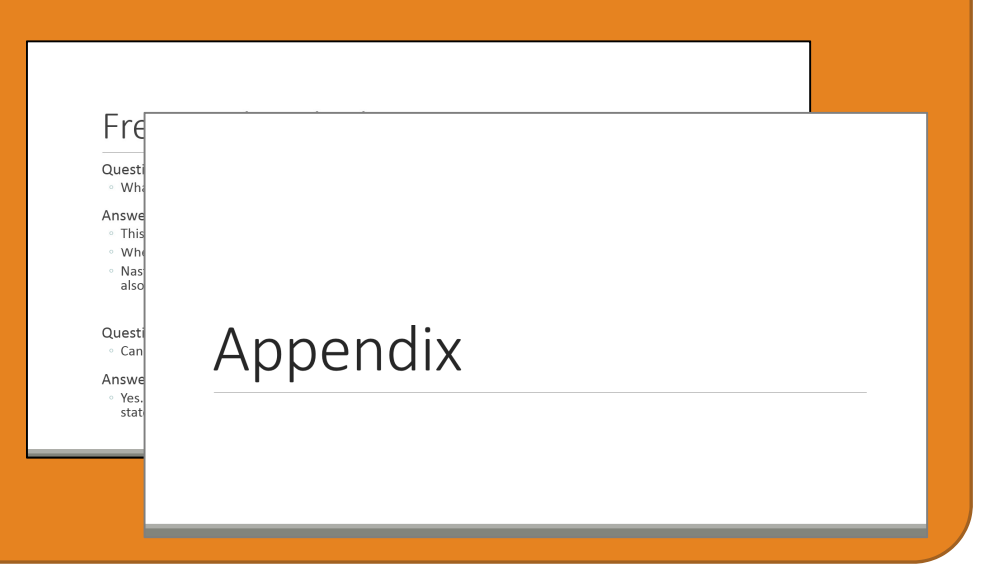

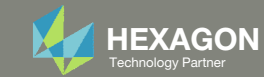

#### Contact me

- Nastran SOL 200 training
- Nastran SOL 200 questions
- Structural or mechanical optimization questions
- Access to the SOL 200 Web App

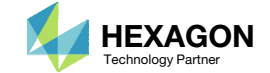

# Tutorial

Questions? Email: christian@ the-engineering-lab.com

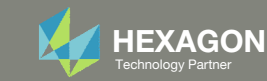

# **Tutorial Overview**

- 1. Part 1 Core Shape Creation
- 2. Part 2 Core Thickness Optimization
- 3. Part 3 View New Core Thickness

#### **Special Topics Covered**

**Core Shape Editing** - The current composite panel uses a constant thickness core. This tutorial discusses a procedure to segment the core and each core will be sized to a different thickness. Ultimately, the goal is to minimize the weight of the composite.

**Core Thickness Optimization** – Once multiple core segments are defined, a core thickness optimization is performed for each segment.

**Core Thickness Inspection** - Finally, the final composite core and plies are visually inspected.

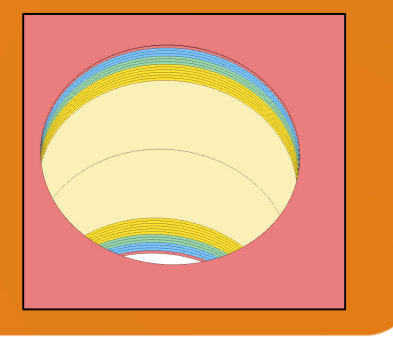

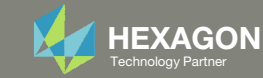

# SOL 200 Web App Capabilities

#### Compatibility

- Google Chrome, Mozilla Firefox or Microsoft Edge Installable on a company laptop, workstation or
- Windows and Red Hat Linux

server. All data remains within your company.

The Post-processor Web App and HDF5 Explorer are free to MSC Nastran users.

#### Benefits

entries.

- REAL TIME error detection. 200+
- error validations.
- REALT TIME creation of bulk data •
- Web browser accessible
- Free Post-processor web apps
  - +80 tutorials

#### Web Apps

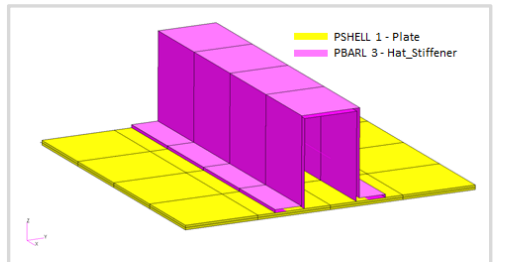

Web Apps for MSC Nastran SOL 200 Pre/post for MSC Nastran SOL 200. Support for size, topology, topometry, topography, multi-model optimization.

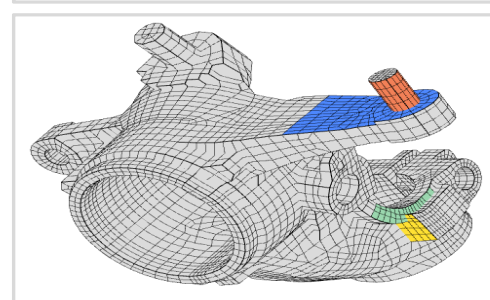

**Shape Optimization Web App** Use a web application to configure and perform shape optimization.

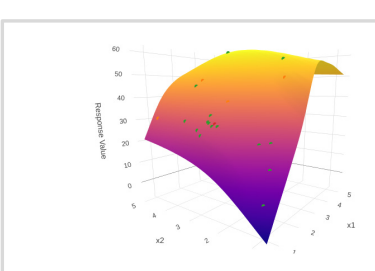

Machine Learning Web App Bayesian Optimization for nonlinear response optimization (SOL 400)

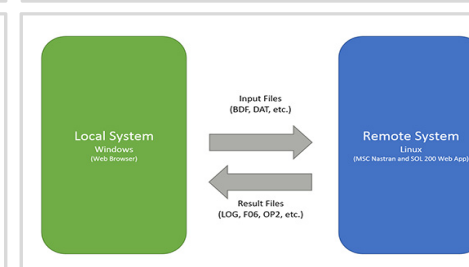

Remote Execution Web App Run MSC Nastran jobs on remote Linux or Windows systems available on the local network

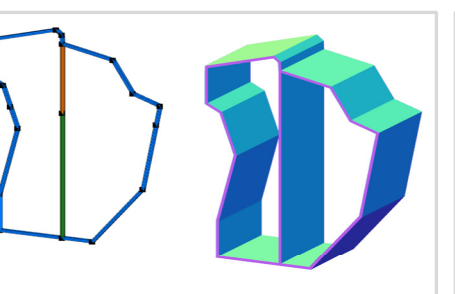

**PBMSECT Web App** Generate PBMSECT and PBRSECT entries graphically

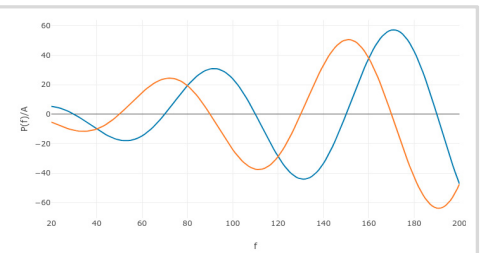

**Dynamic Loads Web App** Generate RLOAD1, RLOAD2 and DLOAD entries graphically

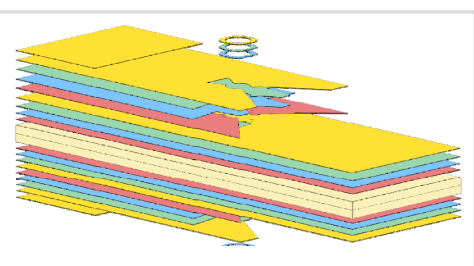

Ply Shape Optimization Web App Optimize composite ply drop-off locations, and generate new PCOMPG entries

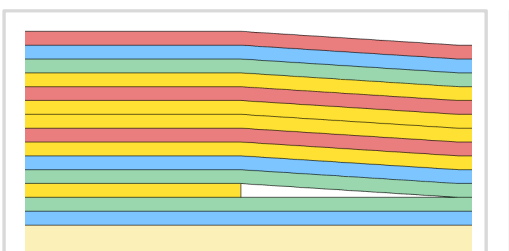

**Stacking Sequence Web App** Optimize the stacking sequence of composite laminate plies

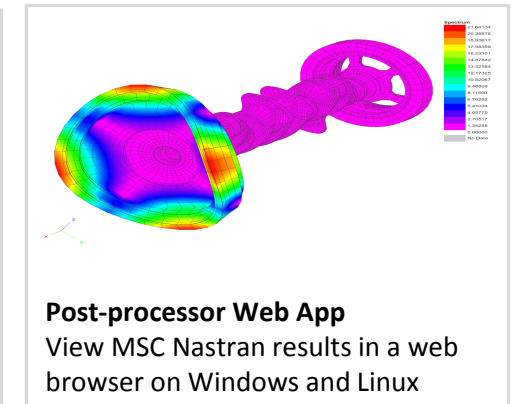

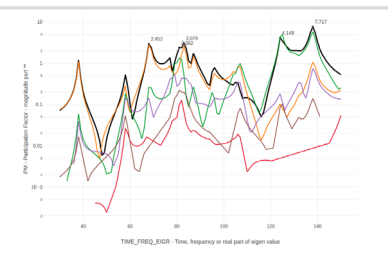

HDF5 Explorer Web App Create graphs (XY plots) using data from the H5 file

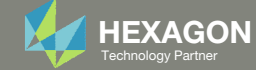

# Part 1 – Core Shape Creation

Questions? Email: christian@ the-engineering-lab.com

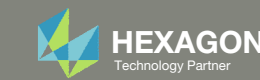

## Before Starting

 Ensure the Downloads directory is empty in order to prevent confusion with other files

- Throughout this workshop, you will be working with multiple file types and directories such as:
  - .bdf/.dat
  - nastran\_working\_directory
  - .f06, .log, .pch, .h5, etc.
- To minimize confusion with files and folders, it is encouraged to start with a clean directory.

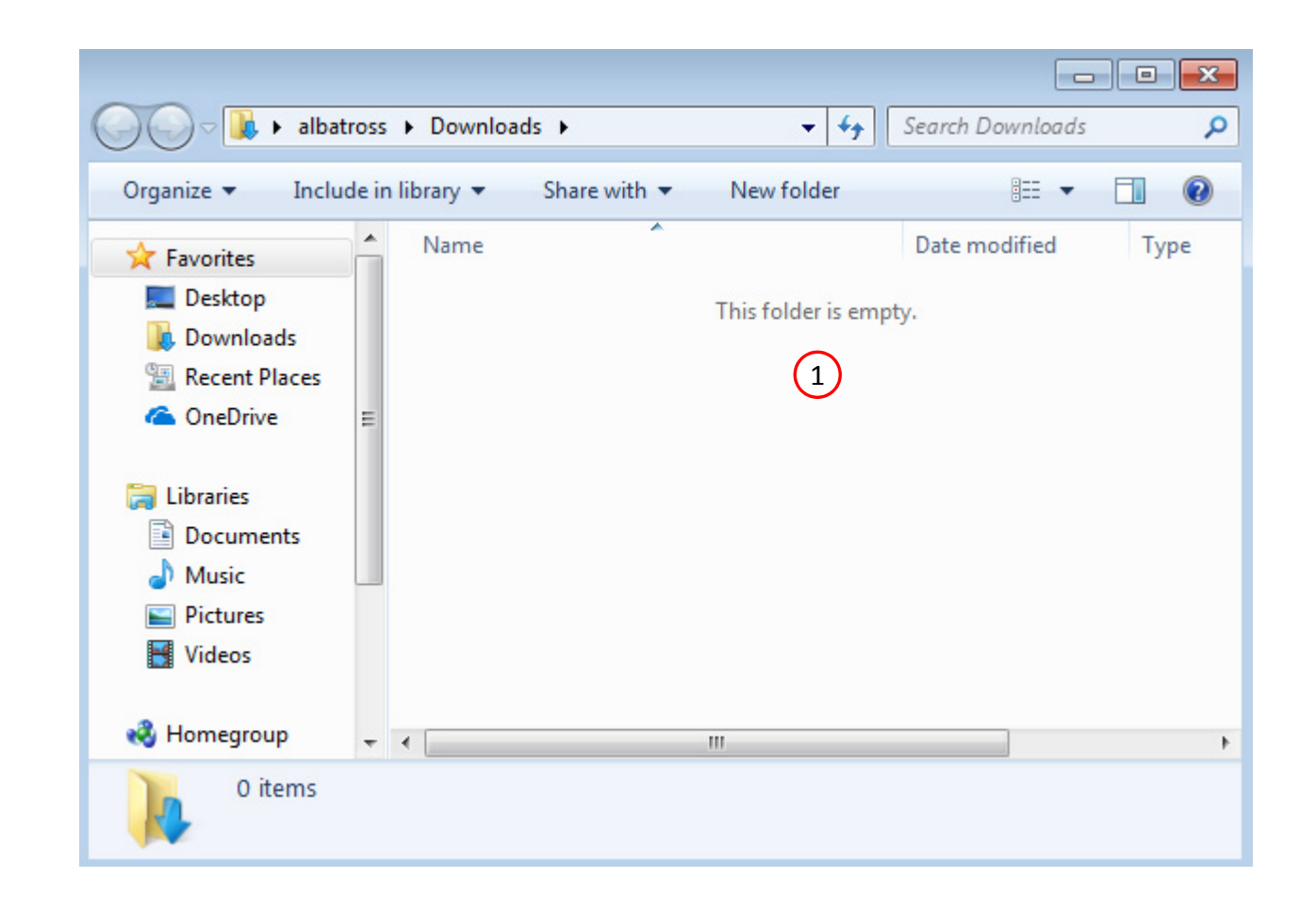

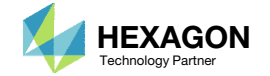

#### The Engineering Lab

## Go to the User's Guide

1. Click on the indicated link

• The necessary BDF files for this tutorial are available in the Tutorials section of the User's Guide.

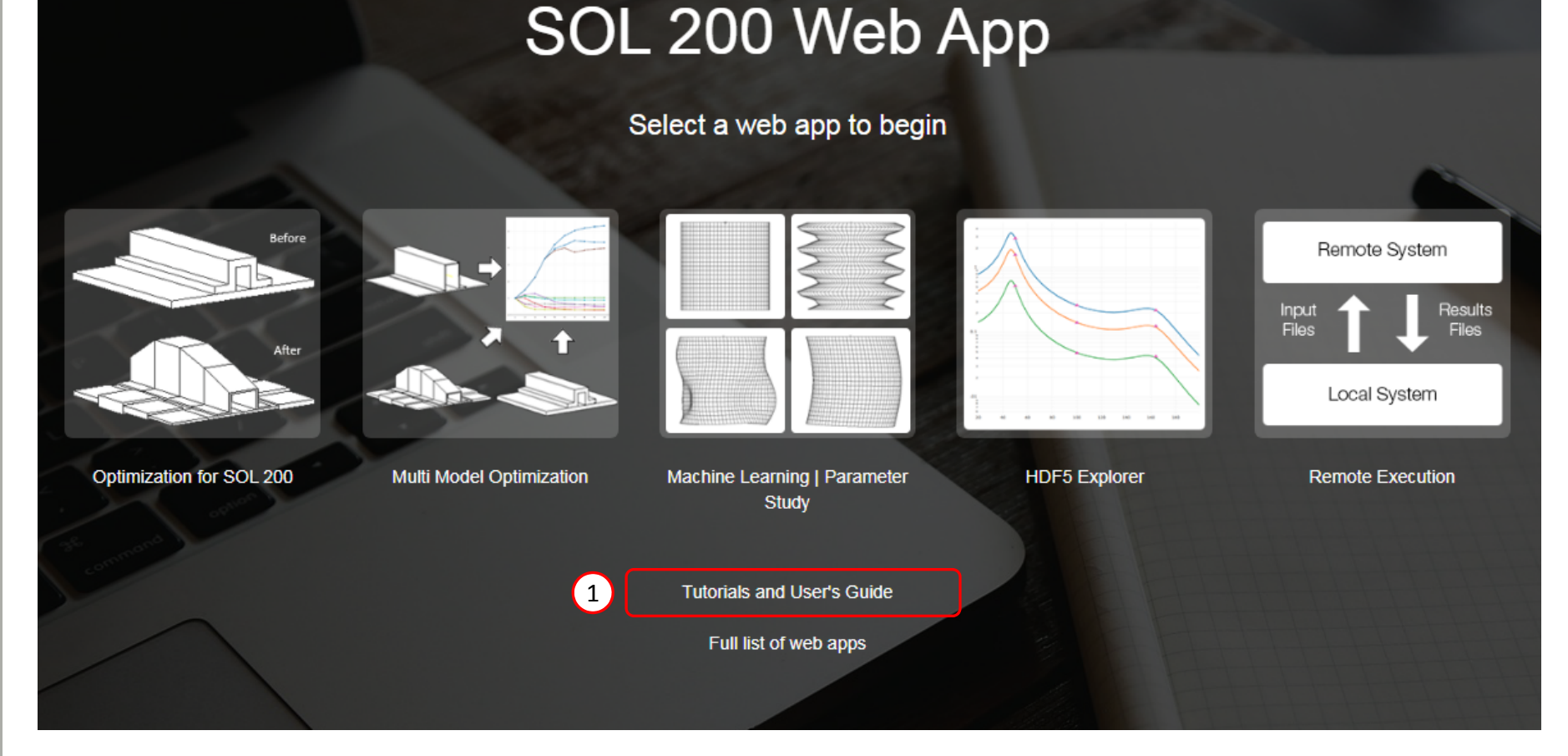

Questions? Email: christian@ the-engineering-lab.com

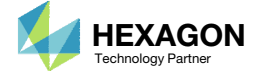

## Obtain Starting Files

- 1. Find the indicated example
- 2. Click Link
- 3. The starting file has been downloaded

• When starting the procedure, all the necessary BDF files must be collected together.

#### Composite Panel – Phase D – Core Shape and Core Thickness Optimization

This tutorial details the process to build optimal core shapes and perform a core thickness optimization. The optimal core shapes are constructed to follow the contours of thickness results generated by a topometry optimization. The core thickness optimization involves minimizing weight and constraining the buckling load factor. The PLY000i files and BDF files from the previous tutorial, phase C, are used in this tutorial. Comparisons are made between this optimization in phase D and the baseline optimization performed in phase B.

This is the third phase in a 3-phase tutorial series.

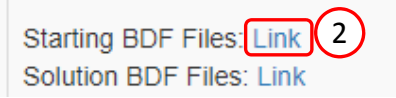

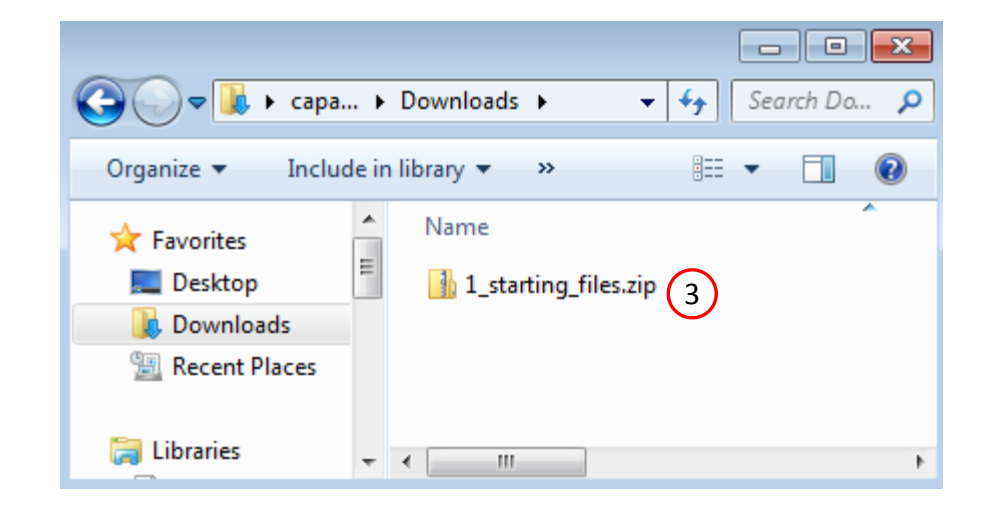

1)

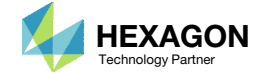

## Obtain Starting Files

- 1. Right click on the zip file
- 2. Select Extract All...
- B. Click Extract
- 4. The starting files are now available in a folder
- This example is using a previously created design model. The design model is a model that has been converted to SOL 200 and contains bulk data entries describing the optimization problem statement, e.g. variables, objective and constraints.

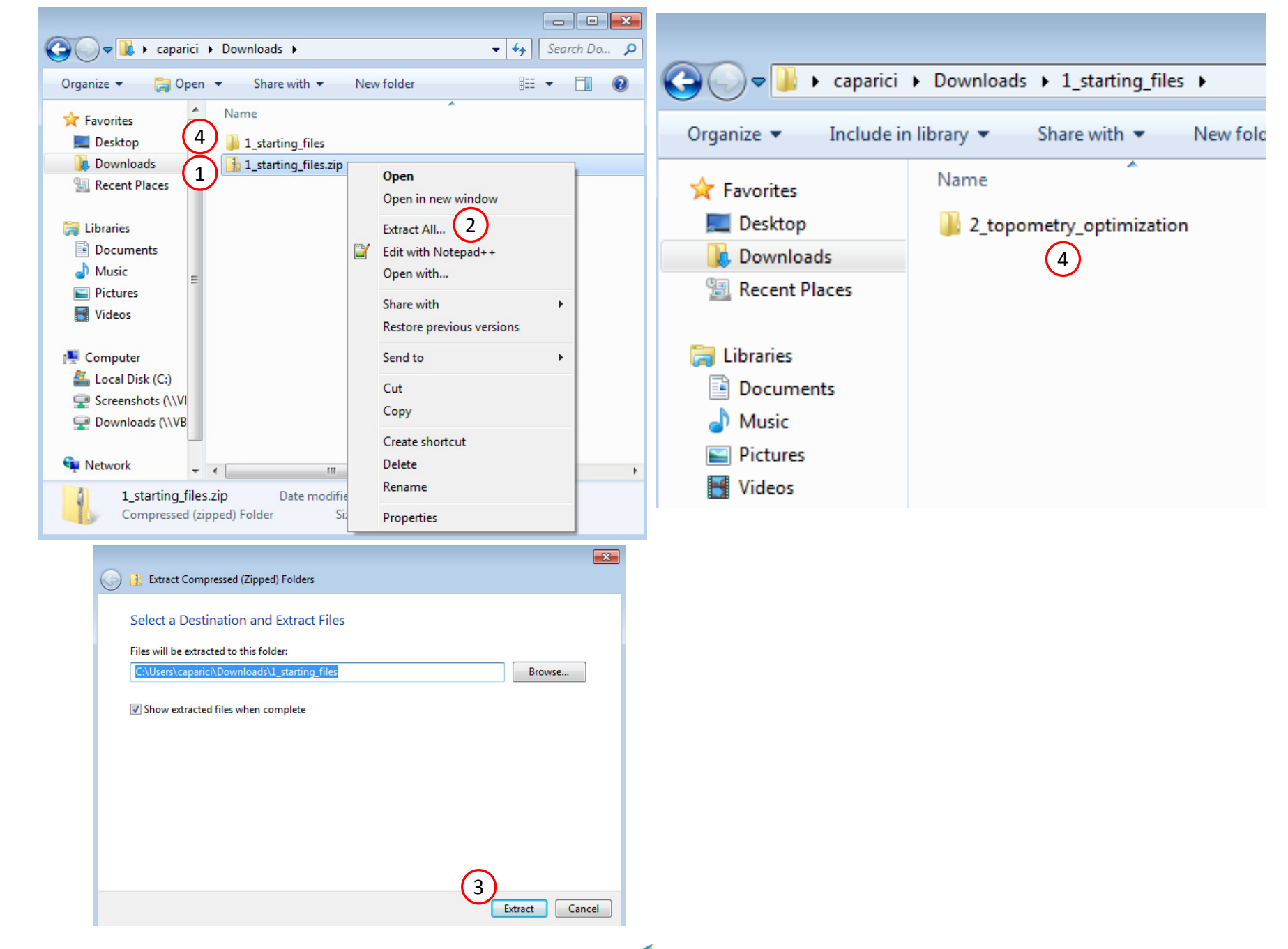

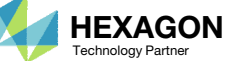

## Open the Correct Page

1. Click on the indicated link

- MSC Nastran can perform many optimization types. The SOL 200 Web App includes dedicated web apps for the following:
  - Optimization for SOL 200 (Size, Topology, Topometry, Topography, Local Optimization, Sensitivity Analysis and Global Optimization)
  - Multi Model Optimization
  - Machine Learning
- The web app also features the HDF5
   Explorer, a web application to extract results from the H5 file type.

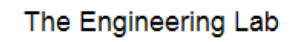

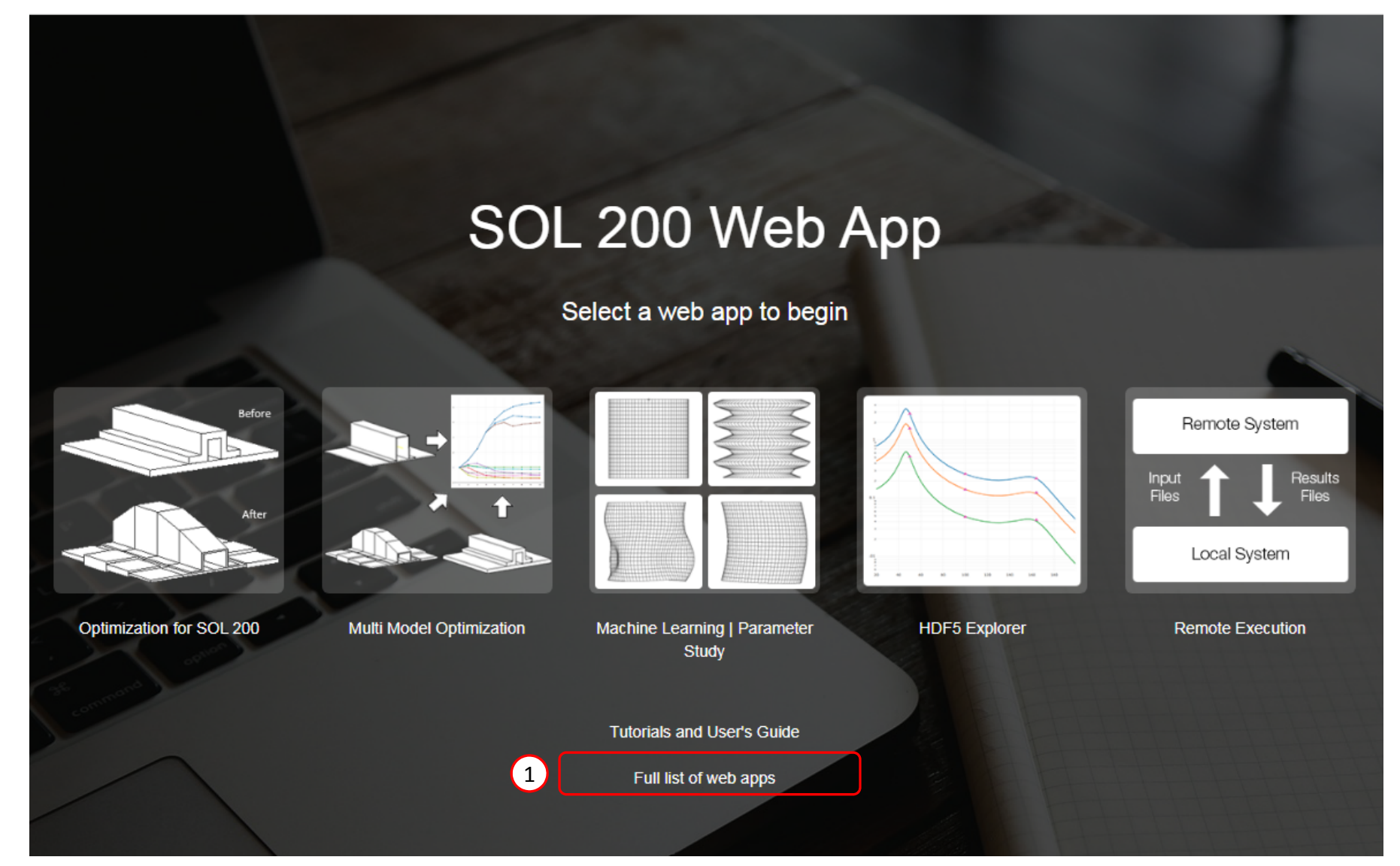

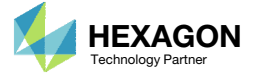

## Open the Viewer

- 1. Navigate to the Composites section
- 2. Click Viewer

Content only available to professional engineers and students.

For access, visit

the-engineering-lab.com

or contact

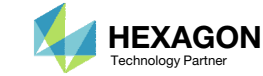

### Import BDF Files

- 1. Click Upload BDF
- 2. Click Select files
- Navigate to directory
   2\_topometry\_optimization
- 4. Select the indicated files
- 5. Click Open
- 6. Click Upload files

Content only available to professional engineers and students.

For access, visit

the-engineering-lab.com

or contact

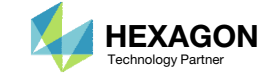

## Import PLY000i Files

- 1. Click Topometry
- 2. Click Select files
- 3. Navigate to directory 3\_manual\_ply000i\_files
- 4. Select the indicated files
- 5. Click Open
- 6. Click Upload files

#### Content only available to professional engineers and students.

#### For access, visit

#### the-engineering-lab.com

#### or contact

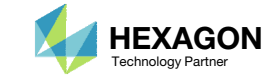

## Create Ply Shape Candidates

- 1. Click Ply Shapes
- 2. Click the plus (icon) 3 times to create 3 ply shape candidates
- 3. Move the 3 sliders to values in the range between 2.3 and 3.0, e.g. 2.5222 and 2.34

Content only available to professional engineers and students.

For access, visit

the-engineering-lab.com

or contact

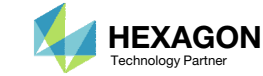

## Position the Model

- L. Click the indicated icon to minimize the width of the panel
- 2. Click Center Model
- 3. Click Fit Model
- 4. Click Background Color
- 5. Click Front
- 6. Use the mouse scroll wheel to zoom out, and press and hold the right mouse button, and drag the mouse left ward to drag the model into view.
- Mark the indicated checkbox to display the first ply shape

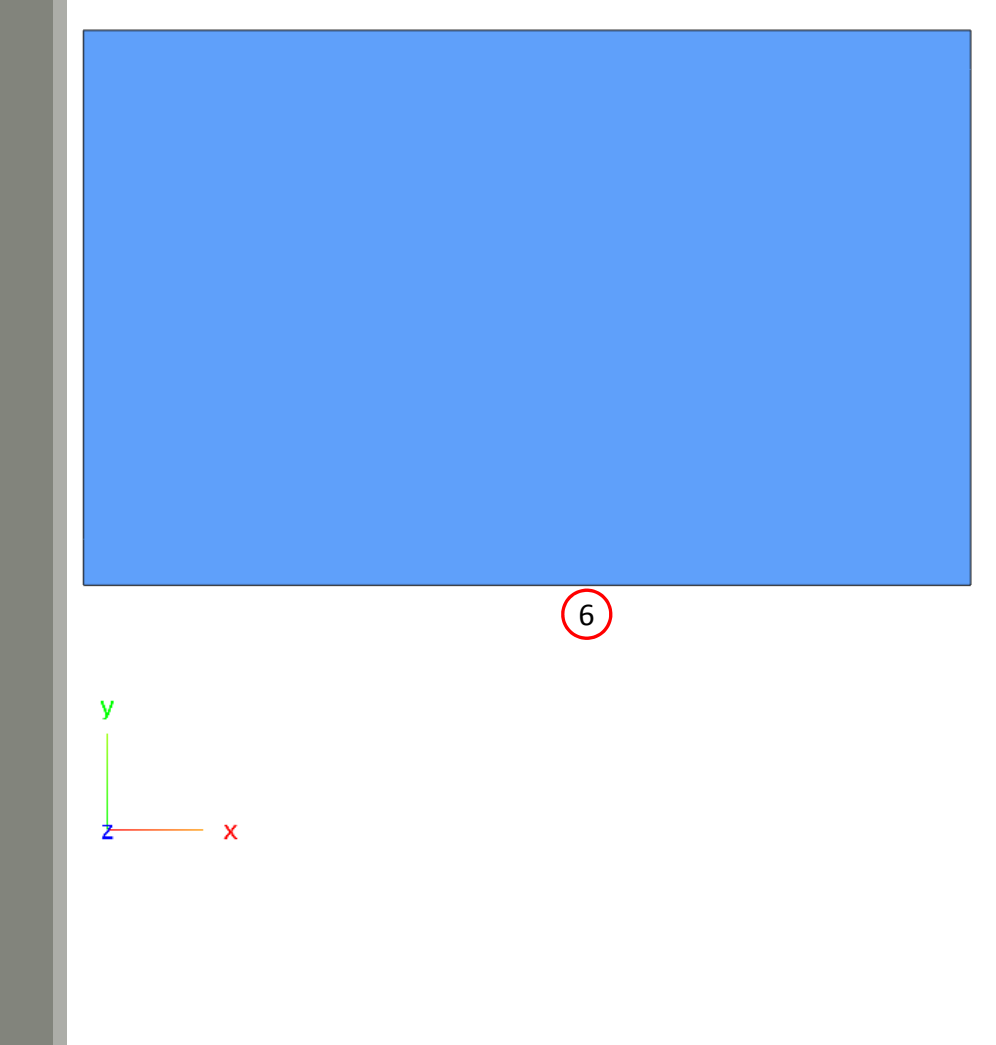

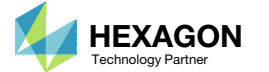

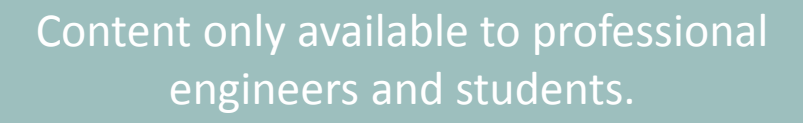

#### For access, visit

the-engineering-lab.com

or contact

## Ply Shape Candidates Creation

1. The indicated ply shape candidates will be created

|                 |                                        | 1                        |                          |                          | Ply Shape                  |
|-----------------|----------------------------------------|--------------------------|--------------------------|--------------------------|----------------------------|
| Layer,<br>Theta | Ply Shape<br>Candidate 1<br>(Not used) | Ply Shape<br>Candidate 2 | Ply Shape<br>Candidate 3 | Ply Shape<br>Candidate 4 | Ply Shape<br>Candidate 5   |
| 5<br>0° (Core)  | 151000,<br>2151000                     | 152000,<br>2152000       | 153000,<br>2153000       | 154000,<br>2154000       | 185000 <i>,</i><br>2185000 |
|                 |                                        |                          |                          |                          |                            |

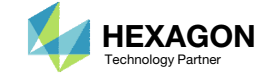

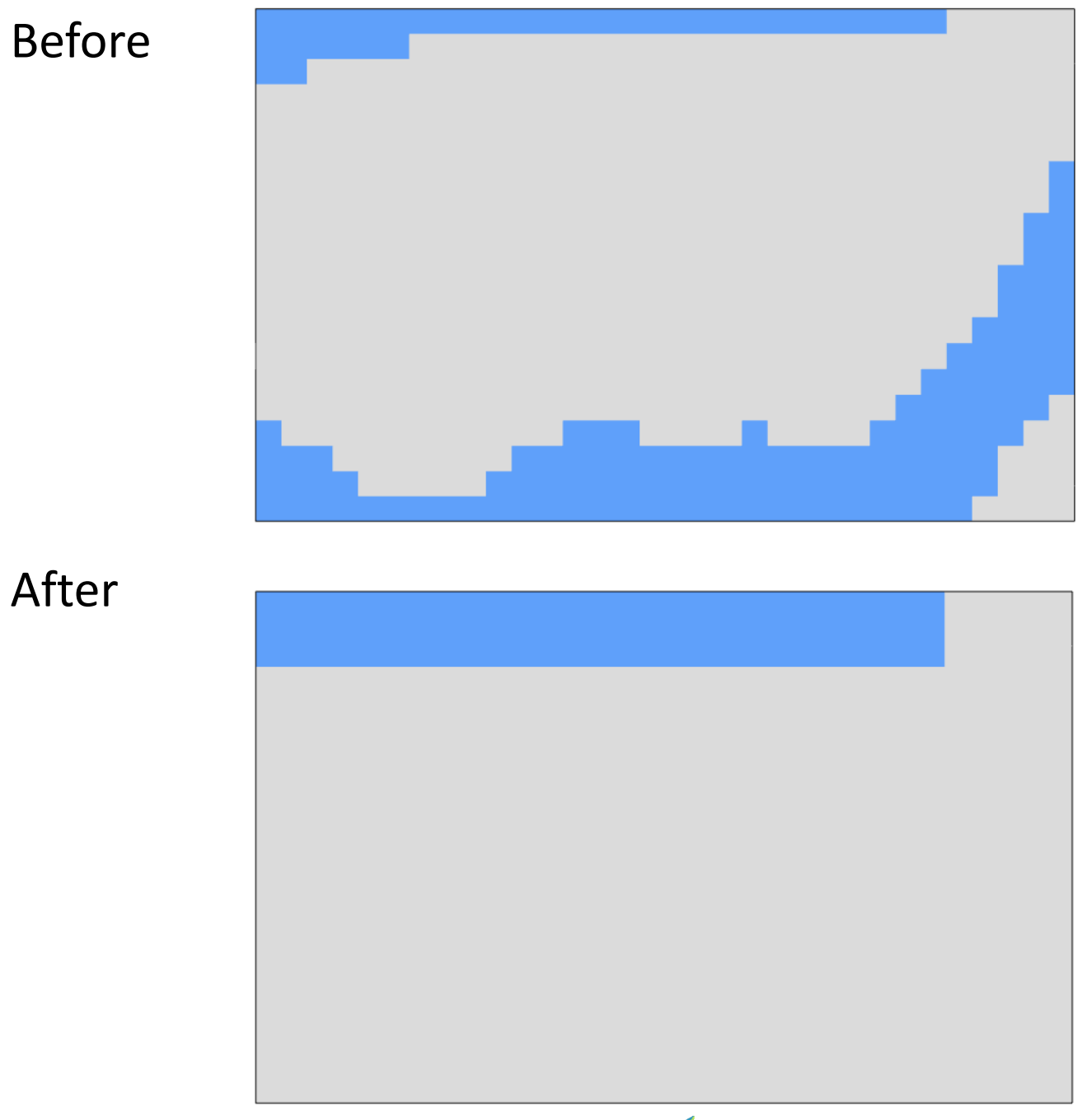

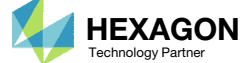

The ply shape candidate takes a form that aligns with the contour of thickness results form a topometry optimization Thickness Results From Topometry Optimization

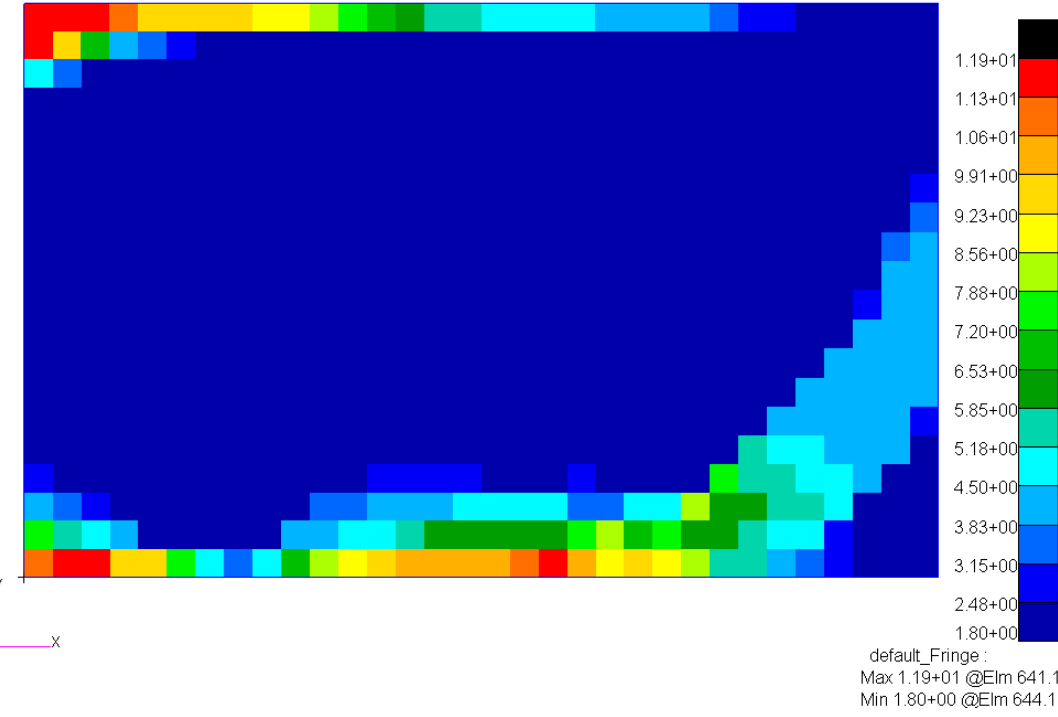

#### Ply Shape Candidate 2

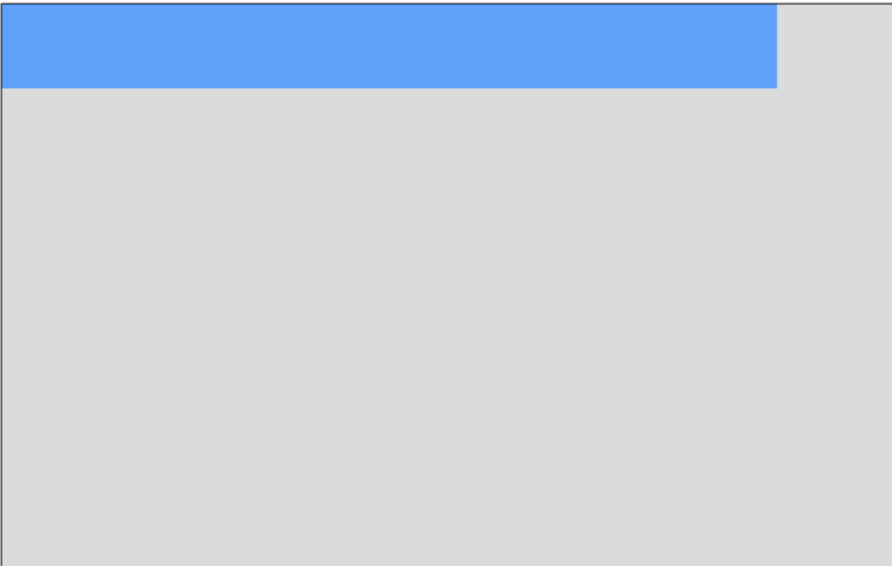

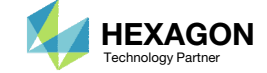

- 1. Click the indicated icon
- 2. A red sphere appears. Press and hold the left mouse button, and drag the sphere to remove the ply from the indicated region.

Content only available to professional engineers and students.

For access, visit

the-engineering-lab.com

or contact

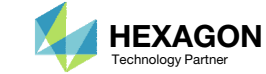

- 1. Click the indicated icon
- 2. A yellow sphere appears. Press and hold the left mouse button, and drag the sphere to add the ply from the indicated region.

Content only available to professional engineers and students.

For access, visit

the-engineering-lab.com

or contact

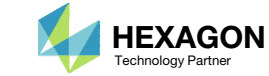

## Ply Shape Candidates Creation

1. The indicated ply shape candidates will be created

|                 |                                        |                          |                          |                          | Ply Shape                |
|-----------------|----------------------------------------|--------------------------|--------------------------|--------------------------|--------------------------|
| Layer,<br>Theta | Ply Shape<br>Candidate 1<br>(Not used) | Ply Shape<br>Candidate 2 | Ply Shape<br>Candidate 3 | Ply Shape<br>Candidate 4 | Ply Shape<br>Candidate 5 |
| 5<br>0° (Core)  | 151000,<br>2151000                     | 152000,<br>2152000       | 153000,<br>2153000       | 154000,<br>2154000       | 185000,<br>2185000       |

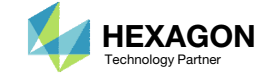

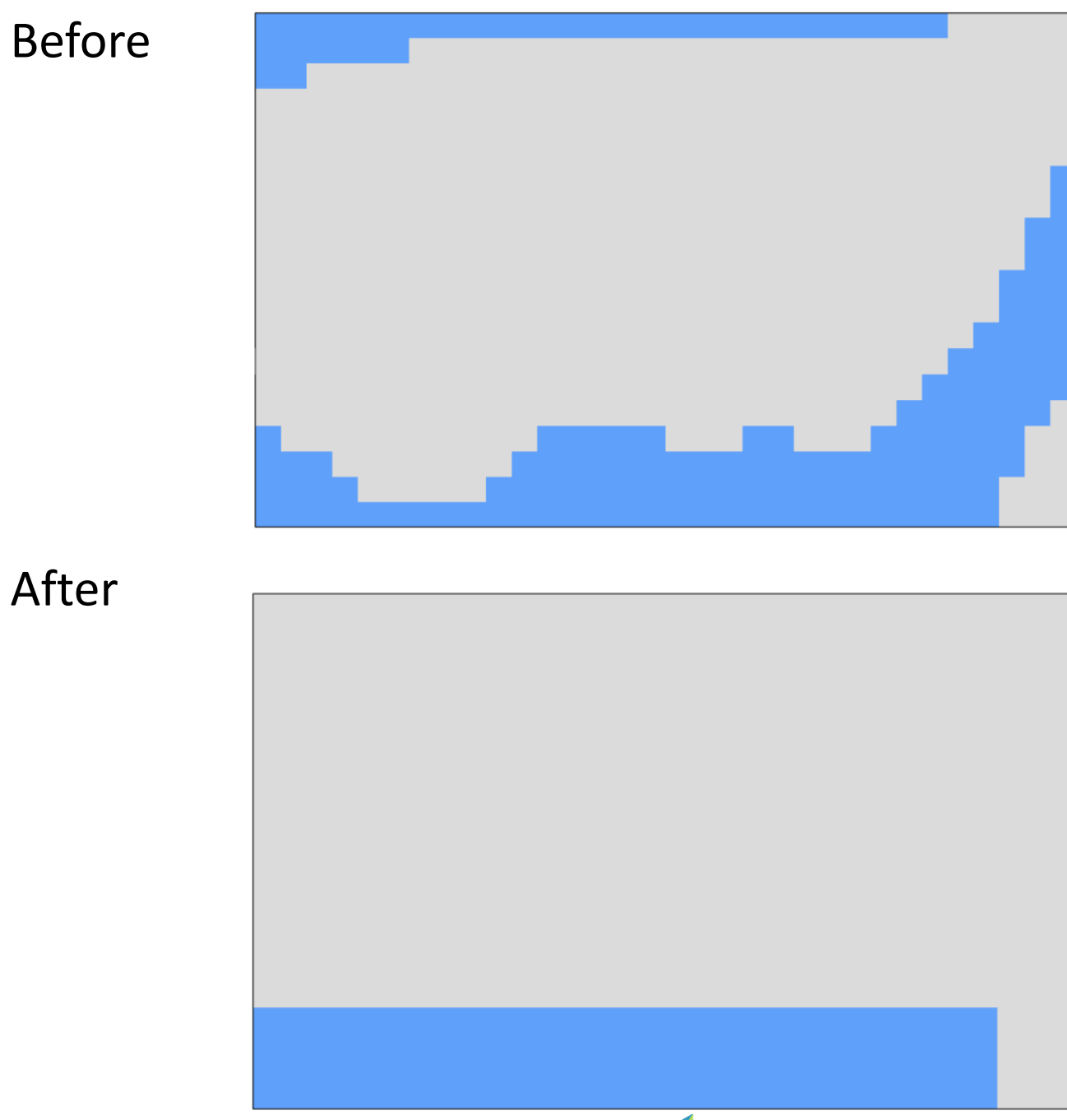

Questions? Email: christian@ the-engineering-lab.com

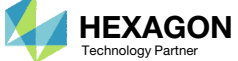

The ply shape candidate takes a form that aligns with the contour of thickness results form a topometry optimization Thickness Results From Topometry Optimization

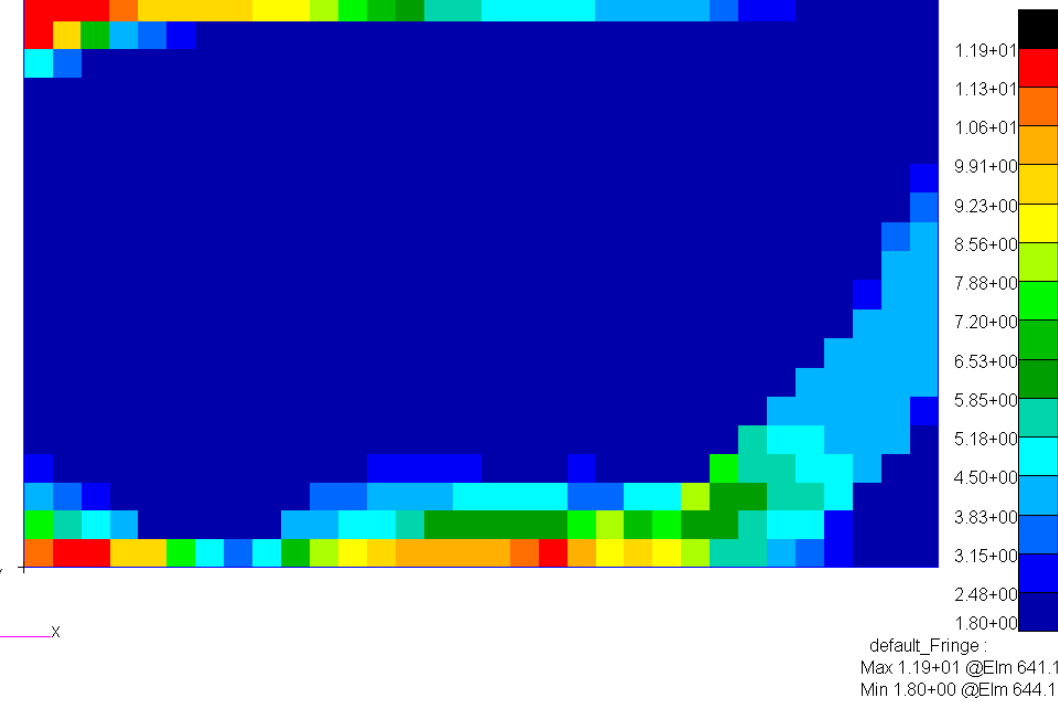

#### Ply Shape Candidate 3

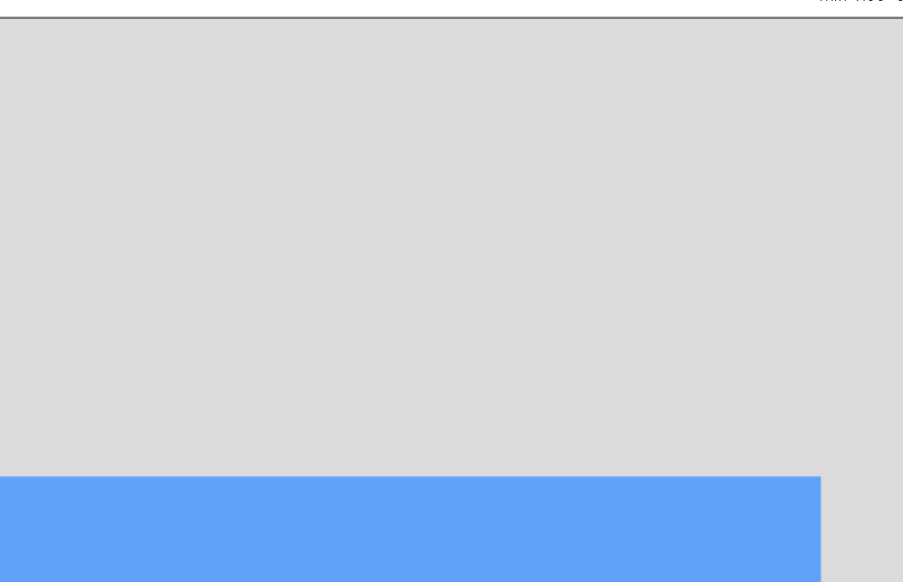

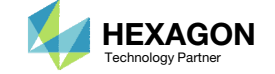

- 1. Click the indicated icon
- 2. A red sphere appears. Press and hold the left mouse button, and drag the sphere to remove the ply from the indicated region.

Content only available to professional engineers and students.

For access, visit

the-engineering-lab.com

or contact

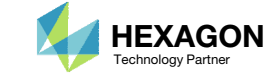

- 1. Click the indicated icon
- 2. A yellow sphere appears. Press and hold the left mouse button, and drag the sphere to add the ply from the indicated region.

Content only available to professional engineers and students.

For access, visit

the-engineering-lab.com

or contact

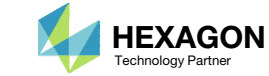

## Ply Shape Candidates Creation

1. The indicated ply shape candidates will be created

|                 |                                        |                          |                          |                          | Ply Shape                |
|-----------------|----------------------------------------|--------------------------|--------------------------|--------------------------|--------------------------|
| Layer,<br>Theta | Ply Shape<br>Candidate 1<br>(Not used) | Ply Shape<br>Candidate 2 | Ply Shape<br>Candidate 3 | Ply Shape<br>Candidate 4 | Ply Shape<br>Candidate 5 |
| 5<br>0° (Core)  | 151000,<br>2151000                     | 152000,<br>2152000       | 153000,<br>2153000       | 154000,<br>2154000       | 185000,<br>2185000       |
|                 |                                        |                          |                          |                          |                          |

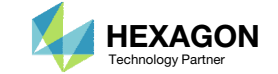

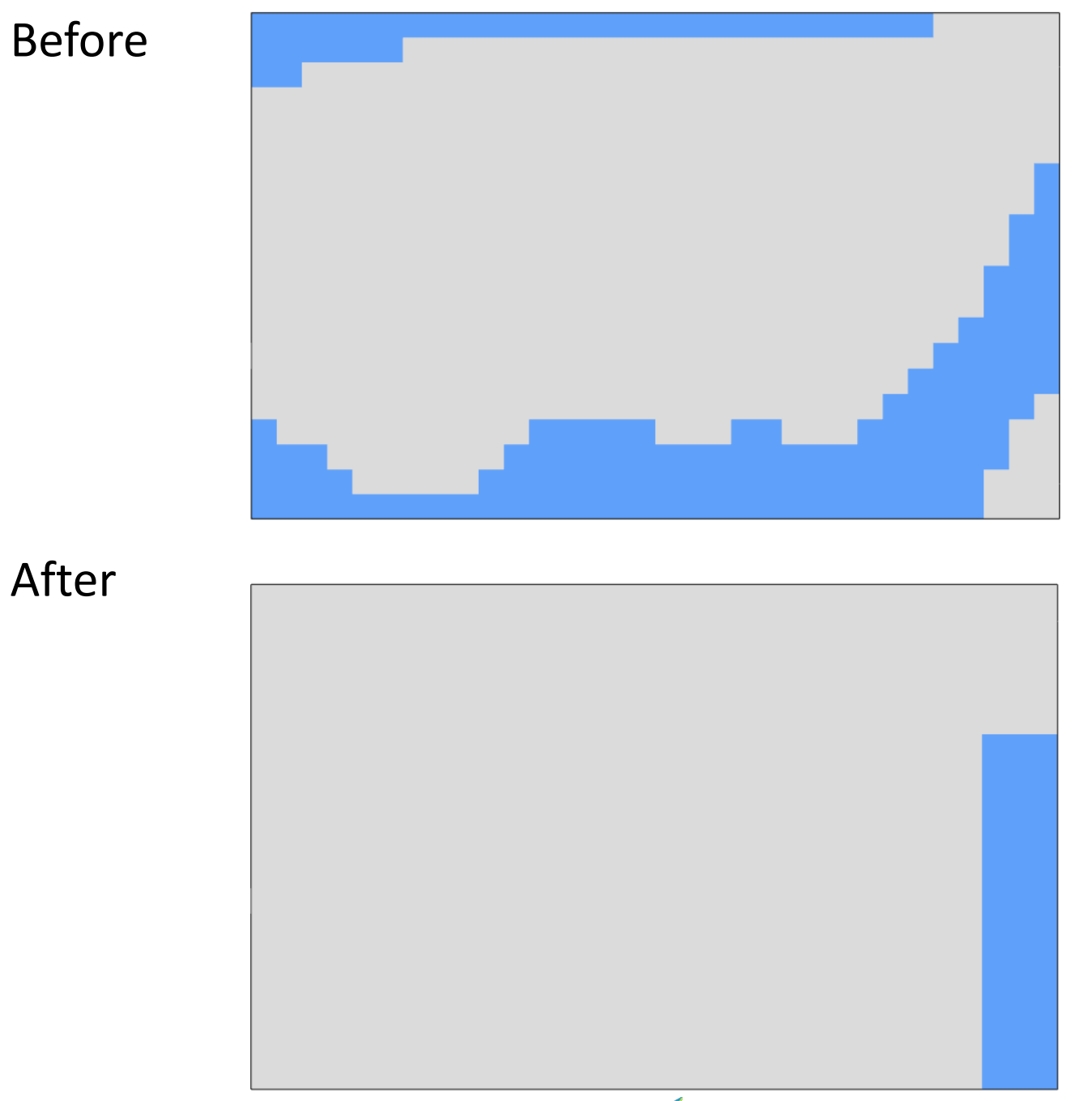

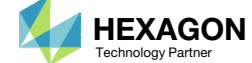
# Ply Shape Editing: Candidate 4 for 0° (Core)

The ply shape candidate takes a form that aligns with the contour of thickness results form a topometry optimization Thickness Results From Topometry Optimization

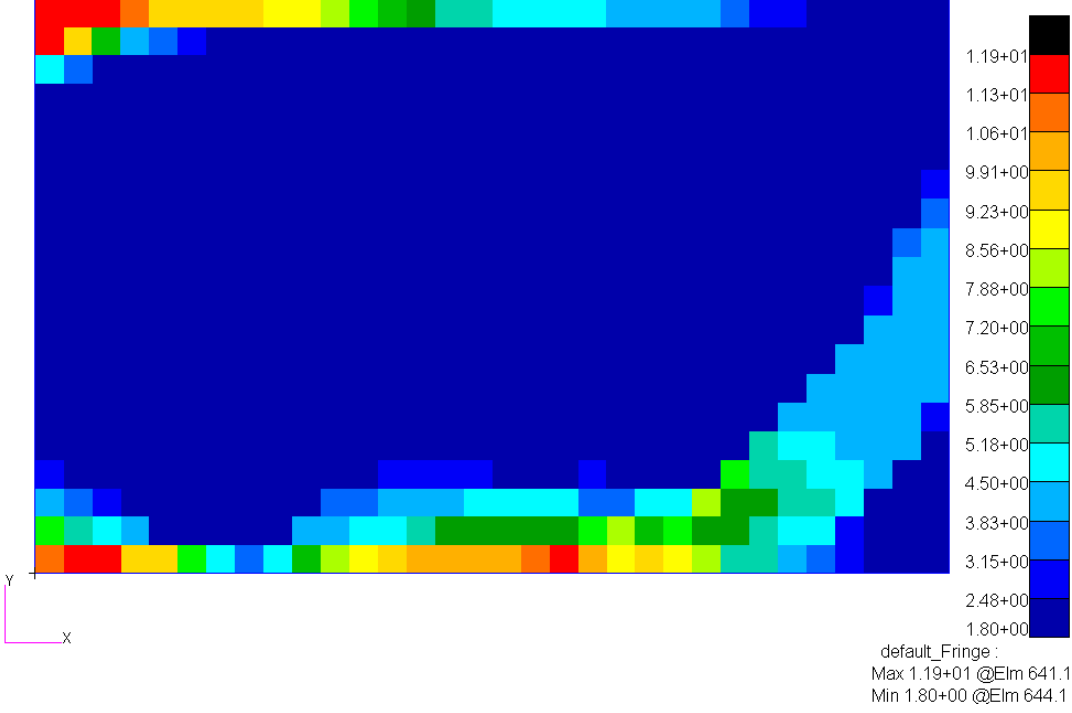

Ply Shape Candidate 4

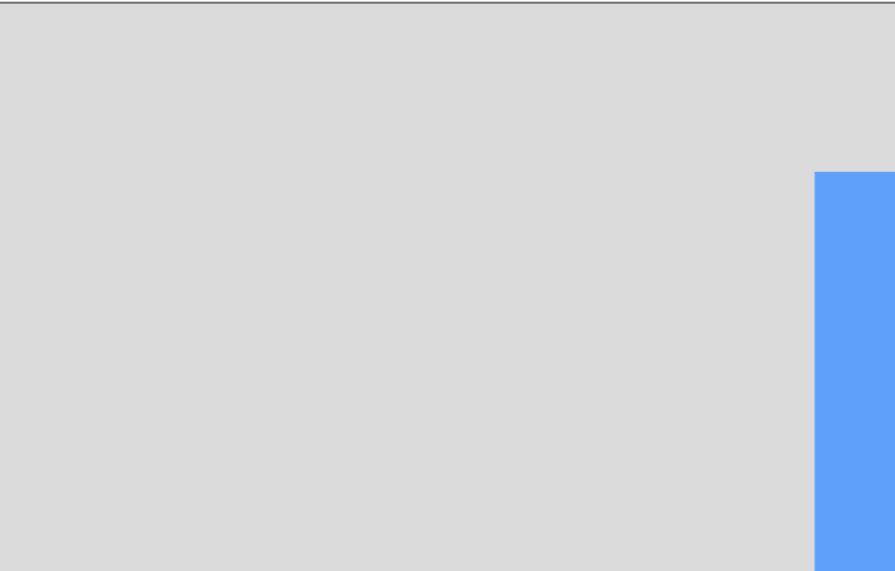

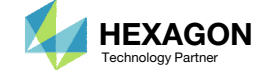

### Ply Shape Editing: Candidate 4 for 0° (Core)

- 1. Click the indicated icon
- 2. A red sphere appears. Press and hold the left mouse button, and drag the sphere to remove the ply from the indicated region.

Content only available to professional engineers and students.

For access, visit

the-engineering-lab.com

or contact

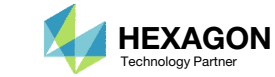

### Ply Shape Editing: Candidate 4 for 0° (Core)

- 1. Click the indicated icon
- 2. A yellow sphere appears. Press and hold the left mouse button, and drag the sphere to add the ply from the indicated region.

Content only available to professional engineers and students.

For access, visit

the-engineering-lab.com

or contact

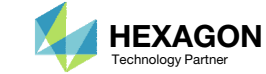

- 1. Click View PCOMPG Zones
- 2. Notice the stack has the core layer twice. This is not desired, each zone should have only one core layer.

 Refer to the appendix, section PCOMPG Zones, for more information regarding PCOMPG zones. Content only available to professional engineers and students.

For access, visit

the-engineering-lab.com

or contact

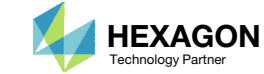

- 1. Click +Options
- Click Enable Checkboxes Included in PCOMPGs
- 3. Unmark the indicated checkbox for GPLY 151000. This action removes a continuous core layer that spanned the entire model and all PCOMPG zones.
- 4. Now the zones have at most one core layer
- 5. The PCOMPG 2 zone no longer has a core layer and will be address in the next page
- Refer to the appendix, section PCOMPG Zones, for more information regarding PCOMPG zones.

### Content only available to professional engineers and students.

### For access, visit

### the-engineering-lab.com

### or contact

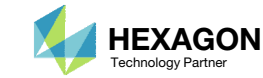

- 1. Click Add Complement Core
- 2. A new core layer has been created that spans only PCOMPG 3
- 3. Now each zone has one core layer

 Refer to the appendix, section PCOMPG Zones, for more information regarding PCOMPG zones. Content only available to professional engineers and students.

For access, visit

the-engineering-lab.com

or contact

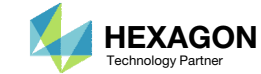

1. Mark the indicated checkbox. The newest core layer is displayed.

Content only available to professional engineers and students.

For access, visit

the-engineering-lab.com

or contact

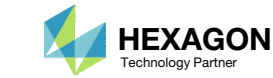

# Ply Shape Candidates Creation

1. So far, ply shape candidates 2, 3, 4 and 5 have been created

| Layer,<br>Theta | Ply Shape<br>Candidate 1<br>(Not used) | Ply Shape<br>Candidate 2 | Ply Shape<br>Candidate 3 | Ply Shape<br>Candidate 4 | Ply Shape<br>Candidate 5 |
|-----------------|----------------------------------------|--------------------------|--------------------------|--------------------------|--------------------------|
| 5               | 151000,                                | 152000,                  | 153000,                  | 154000,                  | 185000,                  |
| 0° (Core)       | 2151000                                | 2152000                  | 2153000                  | 2154000                  | 2185000                  |

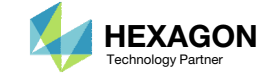

Ply Shape

- 1. If any PCOMPG zones have more than one core layer, this is not desired and the previous steps should be revisited and the created core shapes should be corrected.
- 2. In this example, a core shape overlaps the adjacent core shape which causes PCOMPG 5 to have 2 core layers. This is not desired and should be corrected.

Content only available to professional engineers and students.

For access, visit

the-engineering-lab.com

or contact

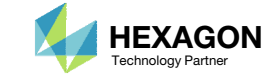

## Confirm Ply Number Optimization Configuration

- 1. Click View PCOMPG Zones to hide the PCOMPG Zones window
- 2. Navigate to section Ply Number Optimization Configuration

Content only available to professional engineers and students.

For access, visit

the-engineering-lab.com

or contact

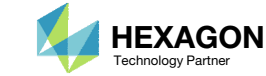

### Consider Additional Optimization Options

- L. Scroll to section Additional Optimization Options
- 2. Set Z0 Offset Relationship to Above
- 3. Using Above will set Z0=0.0 in the PCOMPG entries.
  - If Below is used, DVPREL2 entries for Z0 are created to impose the correct offset. If blank is used, Z0 is assumed to be -T/2, where T is the total thickness of the composite.

Refer to the appendix for more information about these options.

Content only available to professional engineers and students.

For access, visit

the-engineering-lab.com

or contact

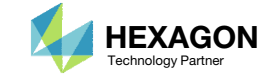

### Save New Entries

- 1. Navigate to section Respective PCOMP/PCOMPG Entries
- 2. The newest entries are displayed. There are approximately 4 new PCOMPG entries (PCOMPG 2-5) and multiple SOL 200 entries (DESVAR, DVPREL1, etc.)
- B. Click Save New Entries
- 4. A checkbox confirm the entries has been saved.

Always be sure to click Save New Entries to commit any changes to the final downloaded BDF files.

### Content only available to professional engineers and students.

### For access, visit

### the-engineering-lab.com

#### or contact

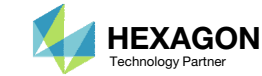

### Save New Entries

1. Click New Entries

2. All the newest bulk data entries are displayed. These entries will be added to the downloaded BDF files.

Content only available to professional engineers and students.

For access, visit

the-engineering-lab.com

or contact

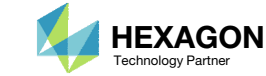

### Download

- 1. Click Download
- 2. Click Download BDF Files
- 3. A reminder is displayed. The downloaded BDF files require additional configuration. Click the indicated link to open the Optimization web app.

Content only available to professional engineers and students.

For access, visit

the-engineering-lab.com

or contact

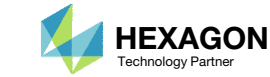

## Rename ZIP File

- 1. A new ZIP file has been downloaded
- 2. Rename the downloaded ZIP file to 3\_ply\_shape\_output.zip

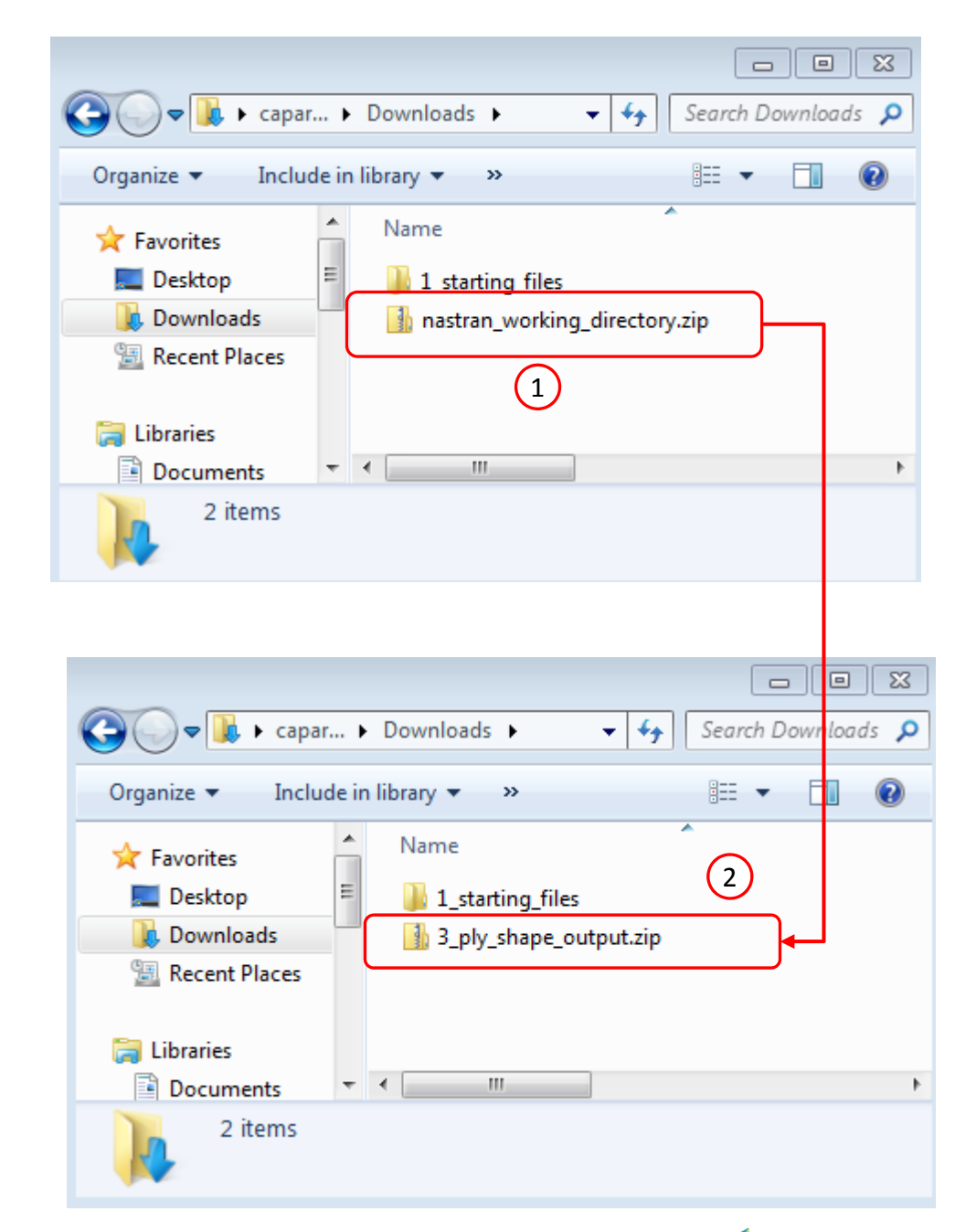

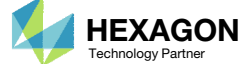

# Part 2 – Core Thickness Optimization

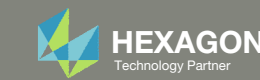

# Extract the ZIP File

- 1. Right click on the ZIP file and click Extract
- **Click Extract**
- 3. A new folder with the new BDF files has been created

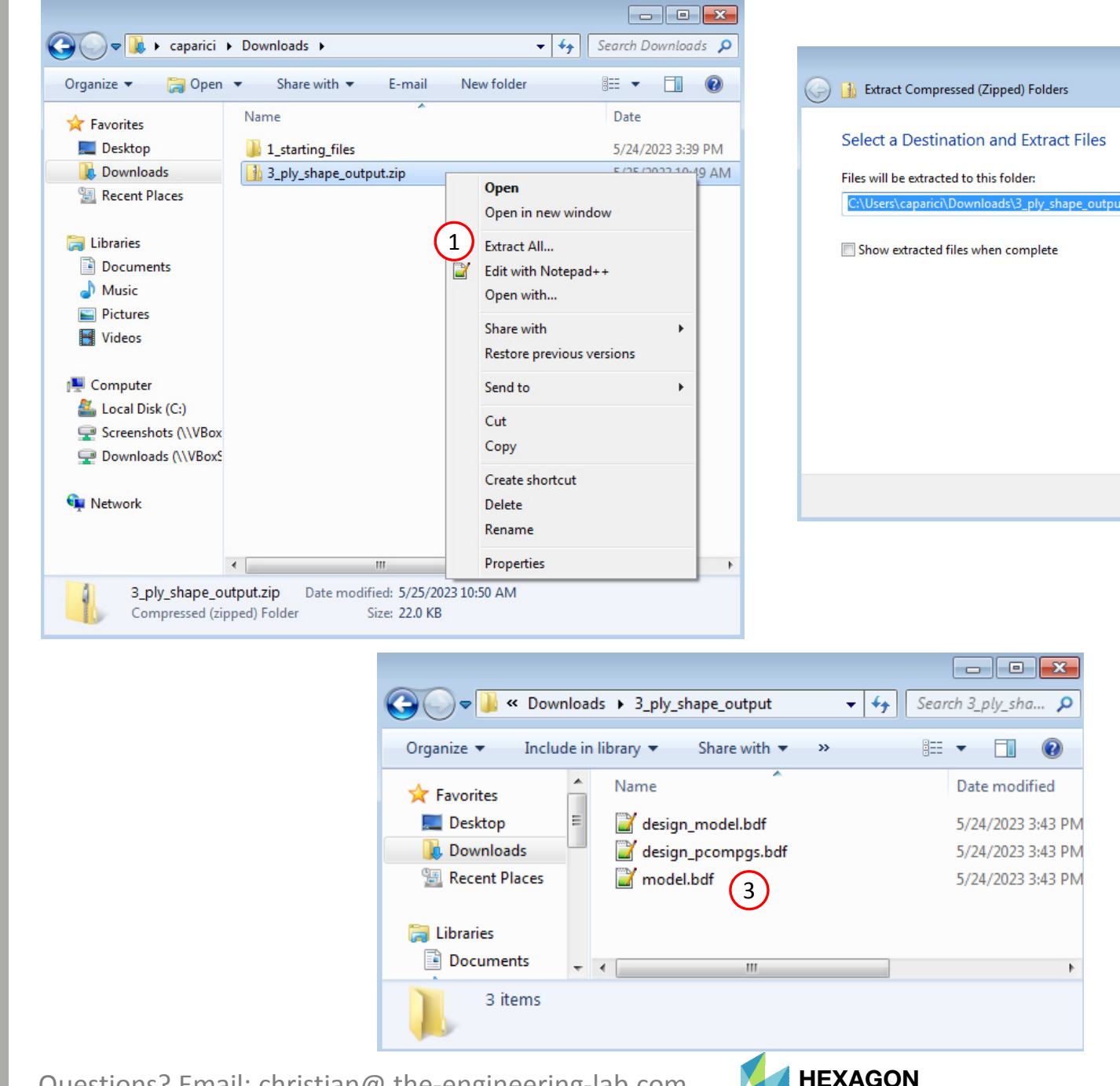

2

2

×

Browse...

Extract Cancel

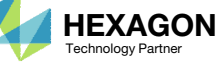

# Upload BDF Files

1 SOL 200 Web App - Optimization

Step 1

Upload

Variables

Objective

Constraints

- 1. Switch to the Optimization web app
- Click Select files
- 3. Navigate to directory 3\_ply\_shape\_output
- 4. Select the indicated files
- 5. Click Open
- 6. Click Upload files

| Step 1 - Upload .BDF Files                   |                                                                                                    |                                                                                                    |
|----------------------------------------------|----------------------------------------------------------------------------------------------------|----------------------------------------------------------------------------------------------------|
| 2   1. Select files   3 files selecte        | ed<br>Inspecting: 100%                                                                                                    |                                                                                                    |
| 6 2. Upload files                            | Open<br>Open<br>Open | ← Search 3_ply_shape_output                                                                                                    |
| List of Selected Files                       | Organize ▼       New folder         Image: Downloads       Name         Image: Recent Places       Image: design_model.bdf         Image: Libraries       Image: design_pcompgs.bdf         Image: Documents       Image: design_pcompgs.bdf         Image: Documents       Image: design_model.bdf         Image: Documents       Image: design_pcompgs.bdf         Image: Documents       Image: design_model.bdf         Image: Documents       Image: design_pcompgs.bdf         Image: Documents       Image: design_model.bdf         Image: Documents       Image: design_model.bdf         Image: Documents       Image: design_model.bdf         Image: Documents       Image: design_model.bdf         Image: Documents       Image: design_model.bdf         Image: Documents       Image: design_model.bdf         Image: Documents       Image: design_model.bdf         Image: Documents       Image: design_model.bdf         Image: Documents       Image: design_model.bdf         Image: Documents       Image: design_model.bdf         Image: Documents       Image: design_model.bdf         Image: Documents       Image: design_model.bdf         Image: Documents       Image: design_model.bdf         Image: Documents       Image: design_model.bdf                                                                                                    | Date modified Type<br>5/24/2023 3:43 PM Notepad+<br>5/24/2023 3:43 PM Notepad+<br>5/24/2023 3:43 PM Notepad+<br>5/24/2023 3:43 PM Notepad+ |
|                                              | File name: "design_model.bdf" "design_pcon                                                                                                    | Custom Files (*.bdf;*.dat;*.inc;* ▼        Open ▼ Cancel                                                                                   |
| Questions? Email: christian@ the-engineering | -lab.com                                                                                                    | 54                                                                                                    |

Technology Partner

Results

Exporter

Subcases

## Variables

- . Click Variables
- 2. Navigate to section Step 4 Adjust design variables
- 3. Make the following changes to the variables
  - Initial Value: 5.0
  - Lower Bound: 3.0
  - Upper Bound: 25.0
  - Allowed Discrete Values: 3.0, THRU, 25.0, BY, 1.0
- 4. Click +Options
- 5. Mark the checkbox for Label Comments
- 6. Update the label to partly read: Thickness of core layer
- The previous design variables were configured to be ply number variables. In this step, the initial value, bounds and allowed values are in terms of thickness.

| SOL 200 Web App - Optimizati | ion Upload    | Variables Objective | Constraints | Subcases | Exporter | Results |                   |
|------------------------------|---------------|---------------------|-------------|----------|----------|---------|-------------------|
| Size Topology Topometry      | Topography    |                     |             |          |          |         |                   |
| Step 4 - Adjust des          | sign variable | es 2                |             |          |          |         |                   |
|                              |               |                     |             |          |          |         |                   |
| + Options 4                  |               |                     |             |          |          |         | + Create Variable |
| Label Comments 5             |               |                     |             |          |          |         |                   |
| CS∨ Export                   | CSV Import    |                     |             |          |          |         |                   |
| Export                       | Belect files  | Select a CSV File   |             |          |          | 🛃 Im    | port              |
|                              |               |                     |             |          |          |         |                   |
|                              |               |                     |             |          |          |         |                   |

|   | Label ≑ | Status ≑ | Initial Value | Lower<br>Bound | Upper<br>Bound | Allowed Discrete Values  | Label Comments                                        |
|---|---------|----------|---------------|----------------|----------------|--------------------------|-------------------------------------------------------|
|   | Search  | Search   |               |                | 3              |                          | 6                                                     |
| × | y1      | 0        | 5.0           | 3.0            | 25.0           | 3.0, THRU, 25.0, BY, 1.0 | Parent PCOMP 1 - Thickness of core layer GPLY IDs: 1! |
| × | у2      | 0        | 5.0           | 3.0            | 25.0           | 3.0, THRU, 25.0, BY, 1.0 | Parent PCOMP 1 - Thickness of core layer GPLY IDs: 1! |
| × | уЗ      | 0        | 5.0           | 3.0            | 25.0           | 3.0, THRU, 25.0, BY, 1.0 | Parent PCOMP 1 - Thickness of core layer GPLY IDs: 1! |
| × | у4      | ٥        | 5.0           | 3.0            | 25.0           | 3.0, THRU, 25.0, BY, 1.0 | Parent PCOMP 1 - Thickness of core layer GPLY IDs: 1! |

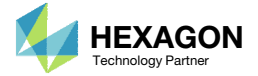

# Objective

- 1. Click Objective
- 2. The weight is already set as an objective

• The objective was previously defined in the BDF files when the TOMVAR entries were defined. The weight objective is left as is.

| elect an analysi  | is type                                |                  | \$ Design Objective                |
|-------------------|----------------------------------------|------------------|------------------------------------|
| SOL 101 - Statics | S                                      | ~                | \$<br>\$                           |
| elect a response  | e                                      |                  | \$<br>DRESP1 8000000 P0 WEIGHT 3 3 |
|                   | Response Description $\Leftrightarrow$ | Response Type 🗢  |                                    |
|                   | Search                                 | Search           |                                    |
| +                 | Weight                                 | WEIGHT           |                                    |
| +                 | Volume                                 | VOLUME           |                                    |
| +                 | Displacement                           | DISP             |                                    |
| +                 | Strain                                 | STRAIN           |                                    |
| +                 | Element Strain Energy                  | ESE              |                                    |
| : 1 2             | 3 4 5 »                                | 5 10 20 30 40 50 |                                    |
|                   |                                        |                  |                                    |
|                   |                                        |                  |                                    |
|                   |                                        |                  |                                    |

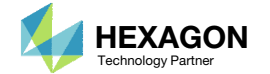

### Constraints

- 1. Click Constraints
- 2. Navigate to section Step 2 Adjust constraints
- 3. Ensure the constraint on buckling load factor is present

 Recall the constraint on buckling load factor was created during the topometry optimization and is carried over in the BDF files until now

| 200 web App - Optimization       | Upload Variables | Objective Constraints Subcases | Exporter Results |  |
|----------------------------------|------------------|--------------------------------|------------------|--|
| Constraints Equation Constraints |                  | (1)                            |                  |  |
| Step 1 - Select constr           | aints            |                                |                  |  |
|                                  |                  |                                |                  |  |
|                                  |                  |                                |                  |  |
| Select an analysis type          |                  |                                |                  |  |

#### Select a response

|   | Response Description 💠 | Response Type 💠 |
|---|------------------------|-----------------|
|   | Search                 | Search          |
| • | Weight                 | WEIGHT          |
| • | Volume                 | VOLUME          |
| • | Displacement           | DISP            |
| + | Strain                 | STRAIN          |
| E | Element Strain Energy  | ESE             |

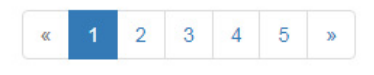

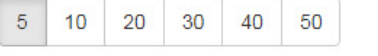

### Step 2 - Adjust constraints 2

#### + Options

|   | Label | Status<br>≑ | Response<br>Type <sup>⊕</sup> | Property Type $\hat{\varphi}$ | ATTA ≑ | ATTB 🗢 | ATTI ≑ | Lower<br>Allowed<br>Limit | Upper<br>Allowed<br>Limit |
|---|-------|-------------|-------------------------------|-------------------------------|--------|--------|--------|---------------------------|---------------------------|
|   | St    | Sear        | Search                        | Search                        | Search | Search | Search | Search                    | Search                    |
| × | r1    | 0           | LAMA                          | 3                             | 1      |        |        | 1.0                       | Upper                     |

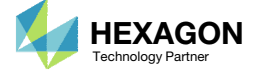

### Subcases

#### 1. Click Subcases

- 2. Ensure the following is configured
  - Subcase 1
    - Analysis: Statics
  - Subcase 2
    - Analysis: Buckling
    - Constraint r1 is assigned to subcase 2

| Global Cons<br>SUBCASE 1<br>SUBCASE 2 | traints  |                               |                                         |                       |                                          |                          |            |               |            |
|---------------------------------------|----------|-------------------------------|-----------------------------------------|-----------------------|------------------------------------------|--------------------------|------------|---------------|------------|
|                                       |          |                               |                                         |                       |                                          |                          |            |               |            |
|                                       |          |                               |                                         |                       |                                          |                          |            |               |            |
|                                       |          |                               |                                         |                       |                                          |                          |            | visible boves | El Ob      |
|                                       |          |                               |                                         |                       |                                          |                          | Uncheck    | visible boxes | 🕑 Ch       |
| + Options                             |          |                               |                                         |                       |                                          |                          | Uncheck    | visible boxes | Ch 🕑       |
| + Options                             | Label \$ | Response<br>Type <sup>‡</sup> | Analysis<br>∓                           | Description           | Global Constraints ≑                     | SUBCASE 1 ¢              | Uncheck    | visible boxes | Ch 🕑       |
| + Options                             | Label \$ | Response<br>Type ♥<br>Search  | Analysis<br>Type <sup>⊕</sup><br>Search | Description           | Global Constraints 🗢                     | SUBCASE 1 ¢              | Uncheck    | visible boxes | Ch         |
| + Options<br>Status                   | Label \$ | Response<br>Type 🗘<br>Search  | Analysis<br>Type +<br>Search            | Description<br>Search | Global Constraints 🖨                     | SUBCASE 1 🜩              | Uncheck    | visible boxes | ß          |
| + Options Status                      | Label \$ | Response<br>Type +<br>Search  | Analysis<br>Type <sup>⊕</sup><br>Search | Description<br>Search | Global Constraints ≑<br>Analysis Types → | SUBCASE 1 🗢<br>Statics 🗸 | Buckling V | visible boxes | <b>€</b> C |

Constraints

Subcases

Exporter

Results

| 10 25 50 100 200 |
|------------------|
|------------------|

Questions? Email: christian@ the-engineering-lab.com

SOL 200 Web App - Optimization

Upload

Variables

Objective

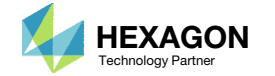

kes

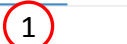

< >

#### **Optimization Settings**

| Parameter 💠 | Description 🔶                                                                              |        | Configure ≑                        |
|-------------|--------------------------------------------------------------------------------------------|--------|------------------------------------|
| Search      | Search                                                                                     | Search | 1                                  |
| APRCOD      | Approximation method to be used                                                            |        | 2 - Mixed Method 🗸                 |
| CONV1       | Relative criterion to detect convergence                                                   |        | Enter a positive real number       |
| CONV2       | Absolute criterion to detect convergence                                                   |        | Enter a positive real number       |
| DELX        | Fractional change allowed in each design variable during any optimization cycle            |        | Enter a positive real number       |
| DESMAX      | Maximum number of design cycles to be performed                                            |        | 20 2                               |
| DISBEG      | Design cycle number for discrete variable processing initiation                            |        | Enter a positive integer           |
| GMAX        | Maximum constraint violation allowed at the converged optimum                              |        | Enter a positive real number       |
| P1          | Print items, e.g. objective, design variables, at every n-th design cycle to the .f06 file |        | 1                                  |
| P2          | Items to be printed to the .f06 file                                                       |        | 12 - Print constraints and respons |
| TCHECK      | Topology Checkerboarding                                                                   |        | -1 - Automatic selection (Default) |
| TDMIN       | Minimum diameter of members in topology optimization                                       |        | Enter a positive real number       |
| TREGION     | Trust Region                                                                               |        | 1 - Trust Region On 3 🗸            |

## Settings

- 1. Click Settings
- 2. Set the maximum number of design cycles to 20
- 3. Ensure the trust region setting is set to 1 Trust Region On

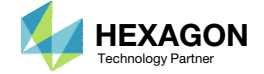

### Export New BDF Files

- 1. Click on Exporter
- 2. Click on Download BDF Files

 When the download button is clicked a new file named "nastran\_working\_directory" is downloaded. If the file already exists in your local folder, the folder name is appended with a number, e.g. "nastran\_working\_directory (1).zip"

#### BDF Output - Model

assign userfile = 'optimization\_results.csv', status = unknown, form = formatted, unit = 52 \$ MSC.Nastran input file created on May 23, 2023 at 07:05:29 by \$ Patran 2022.2 \$ Direct Text Input for Nastran System Cell Section \$ SOL 200 CEND TITLE = MSC.NASTRAN JOB CREATED ON 22-MAY-23 AT 09:49:34 ECHO = NONE DESOBJ(MIN) = 8000000 \$ DESGLB Slot \$ DSAPRT(FORMATTED, EXPORT, END=SENS) = ALL SUBCASE 1 ANALYSIS = STATICS \$ DESSUB Slot \$ DRSPAN Slot \$ Subcase name : Default SUBTITLE=Default SPC = 2LOAD = 5 DISPLACEMENT(PLOT, SORT1, REAL)=ALL SPCFORCES(PLOT, SORT1, REAL)=ALL SUBCASE 2 ANALYSIS = BUCK DESSUB = 40000002 \$ DRSPAN Slot

#### Download BDF Files

\$ Subcase name : Default

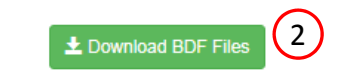

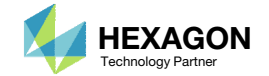

### Rename ZIP File

- 1. A new ZIP file has been downloaded
- 2. Rename the downloaded ZIP file to 4\_ply\_number\_optimization.zip

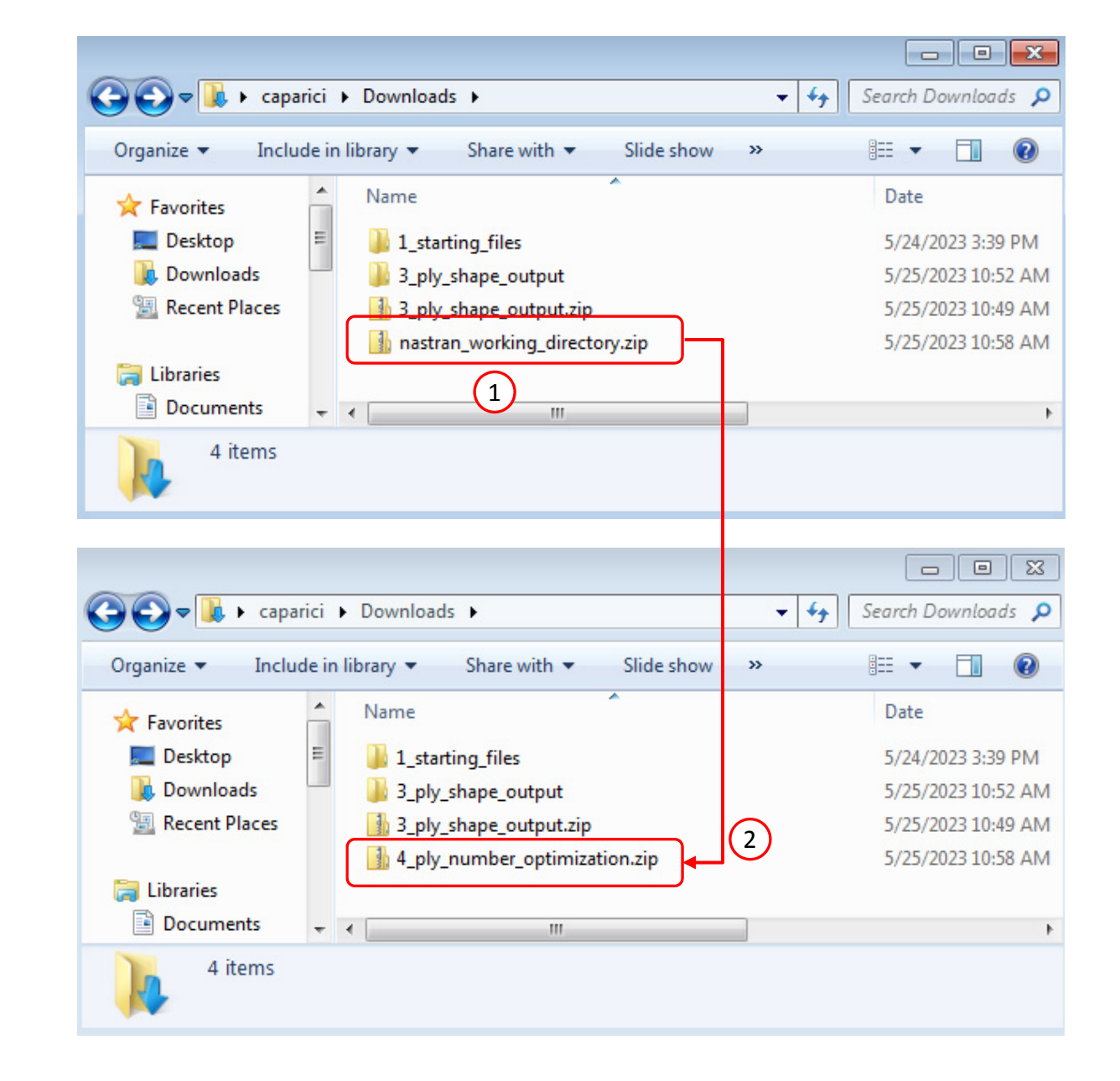

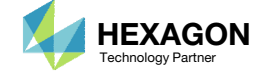

# Perform the Optimization with Nastran SOL 200

- 1. A new .zip file has been downloaded
- 2. Right click on the file and click Extract All
- 3. Click Extract on the following window

• Always extract the contents of the ZIP file to a new, empty folder.

|                      | Name                                 |              | Date                   |           |                                                       |    |
|----------------------|--------------------------------------|--------------|------------------------|-----------|-------------------------------------------------------|----|
| Desktop              | 1 starting files                     |              | 5/24/20                | 23 3:39 P | PM                                                    |    |
| Downloads            | 3_ply_shape_output                   |              | 5/25/20                | 23 10:52  | 2 AM                                                  |    |
| 📃 Recent Places      | 3_ply_shape_output.zip               | )            | 5/25/20                | 23 10:49  | 9 AM                                                  |    |
|                      | 4_ply_number_optimization.zip        | On           | en.                    |           | - AM                                                  |    |
| 词 Libraries          |                                      | Op           | en in new window       |           |                                                       |    |
| Documents            |                                      | O OP         |                        |           |                                                       |    |
| J Music              |                                      | 2 Extr       | ract All               |           |                                                       |    |
| Pictures             |                                      | Edit         | t with Notepad++       |           |                                                       |    |
| Videos               |                                      | Op           | en with                |           |                                                       |    |
| Computer             |                                      | Sha          | are with               | •         |                                                       |    |
| Local Disk (C:)      |                                      | Res          | tore previous versions |           |                                                       |    |
| Screenshots (\\VBox  |                                      | Sen          | id to                  | +         |                                                       |    |
| 🖵 Downloads (\\VBoxS |                                      | Cut          | •                      |           | -1                                                    |    |
|                      |                                      | Cor          | -<br>ov                | 0         | Extract Compressed (Zinned) Folders                   |    |
| 📬 Network            |                                      |              |                        |           | / 🔤                                                   |    |
|                      |                                      | Cre          | ate shortcut           |           | Select a Destination and Extract Files                |    |
|                      |                                      | Dei          | ete                    |           | Files will be extracted to this folder                |    |
|                      |                                      | Ker          | lame                   |           | C:\Users\caparici\Downloads\4 ply number ontimization | se |
|                      | •                                    | Pro          | perties                |           |                                                       |    |
| 4_ply_number_d       | optimization.zip Date modified: 5/25 | 5/2023 10:58 | B AM                   |           | Show extracted files when complete                    |    |
| Compressed (zip      | oped) Folder Size: 23.2              | MB           |                        |           |                                                       |    |
|                      |                                      |              |                        |           |                                                       |    |
|                      |                                      |              |                        |           |                                                       |    |

Questions? Email: christian@ the-engineering-lab.com

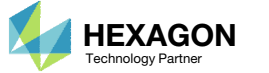

Extract

Cancel

(3)

### Perform the Optimization with Nastran SOL 200

- 1. Inside of the new folder, double click on Start MSC Nastran
- Click Open, Run or Allow Access on any subsequent windows
- MSC Nastran will now start
- After a successful optimization, the results will be automatically displayed as long as the following files are present: BDF, F06 and LOG.
- One can run the Nastran job on a remote machine as follows: 1) Copy the BDF files and the INCLUDE files to a remote machine. 2) Run the MSC Nastran job on the remote machine. 3) After completion, copy the BDF, F06, LOG, H5 files to the local machine. 4) Click "Start MSC Nastran" to display the results.

#### **Using Linux?**

Follow these instructions: 1) Open Terminal 2) Navigate to the nastran working directory cd ./nastran\_working\_directory 3) Use this command to start the process ./Start MSC Nastran.sh

In some instances, execute permission must be granted to the directory. Use this command. This command assumes you are one folder level up.

sudo chmod -R u+x ./nastran working directory

| ~~~~                                                             |                                                                                                    |                                                                                                   | 83                                      |                                                                                                    |
|------------------------------------------------------------------|----------------------------------------------------------------------------------------------------|---------------------------------------------------------------------------------------------------|-----------------------------------------|----------------------------------------------------------------------------------------------------|
| C C = K Cow                                                      | nloads + 4_ply_number_optimization +                                                                 | ✓ Search 4_ply_nu                                                                                 | <u>,</u>                                |                                                                                                    |
| Organize 🔻 Inclu                                                 | de in library 🔻 Share with 👻 New folder                                                              |                                                                                                   | 2                                       | Open File - Security Warning                                                                                                    |
| Favorites E Desktop Downloads E Recent Places                    | Name          Name         app         design_model.bdf         design_pcompgs.bdf         model.bdf | Date modified<br>5/24/2023 4:11 PM<br>5/24/2023 4:16 PM<br>5/24/2023 4:11 PM<br>5/24/2023 4:12 PM | Type<br>File fo<br>Note<br>Note<br>Note | Do you want to open this file?<br>Name:astran_working_directory\Start MSC Nastran.In<br>Publisher: Unknown Publisher<br>Type: Shortcut<br>From: C:\Users\special-sunshine\Downloads\nastran                                                               |
| Documents<br>Documents<br>Music<br>Pictures<br>Videos<br>5 items |                                                                                                    | 5/24/2025 4:11 PW                                                                                 | >nonc                                   | Open Cancel     Open Cancel     Always ask before opening this file     While files from the Internet can be useful, this file type can     potentially harm your computer. If you do not trust the source, do n     open this software. What's the risk? |

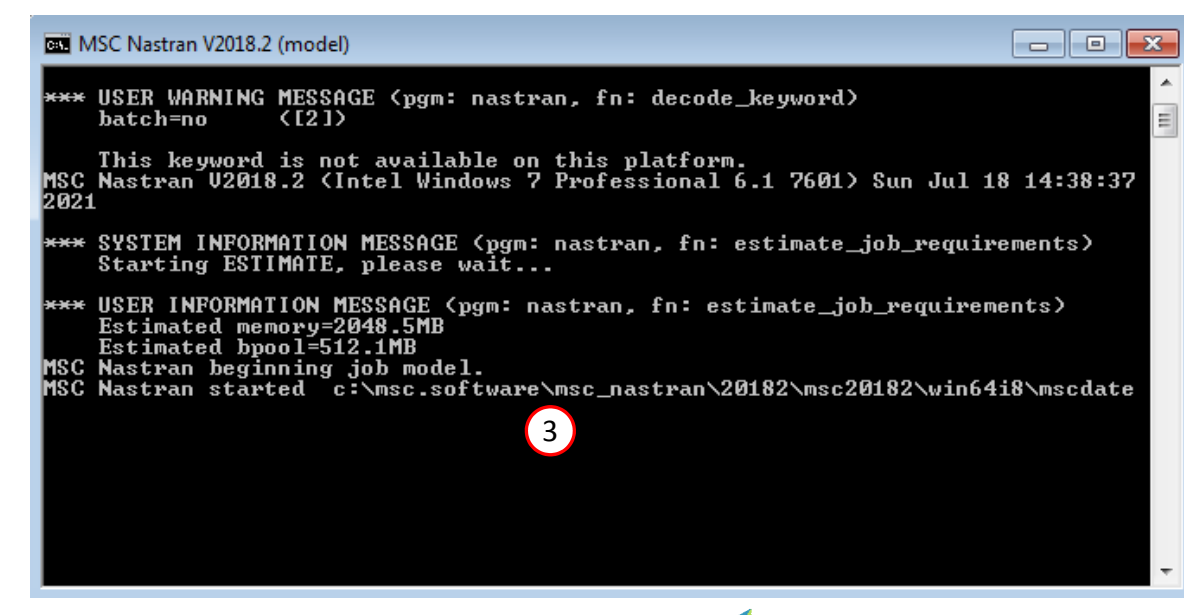

Questions? Email: christian@ the-engineering-lab.com

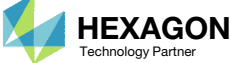

X

C Nastran.Ink

source, do not

#### SOL 200 Web App - Status

Status

#### Reputhon MSC Nastran

### Status

1. While MSC Nastran is running, a status page will show the current state of MSC Nastran

| Name      | Status of Job | Design Cycle | RUN TERMINATED DUE TO |
|-----------|---------------|--------------|-----------------------|
| model.bdf | Running       | None         |                       |

 The status of the MSC Nastran job is reported on the Status page. Note that Windows 7 users will experience a delay in the status updates. All other users of Windows 10 and Red Hat Linux will see immediate status updates.

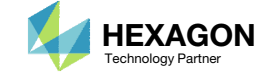

### **Review Optimization Results**

After MSC Nastran is finished, the results will be automatically uploaded.

- Ensure the messages shown have green checkmarks. This is indication of success. Any red icons indicate challenges.
- 2. The final value of objective, normalized constraints (not shown) and design variables can be reviewed.
- After an optimization, the results will be automatically displayed as long as the following files are present: BDF, F06 and LOG.
- Note that the optimization solutions is sensitive to different system configurations. This optimization yielded an objective of 2.303103E-05 on Windows 7, but on Linux, yielded an objective of 2.305057E-05. Alternatively, the difference in the converged solution may be due to a difference in the surface area of the ply shape candidates. A difference of one 2D element may yield a different solution.
- Normalized constraint values that are positive indicate a design that violates at least one design constraint, and such designs are named infeasible designs. Negative normalized constraint values are desired and indicated the design satisfies all design constraints. Such designs are named feasible designs. The normalized constraint of the final design is negative, indicating a feasible design.

#### Final Message in .f06

RUN TERMINATED DUE TO HARD CONVERGENCE TO AN OPTIMUM AT CYCLE NUMBER = 8.
 AND HARD FEASIBLE DISCRETE DESIGN OBTAINED

#### Objective

(1)

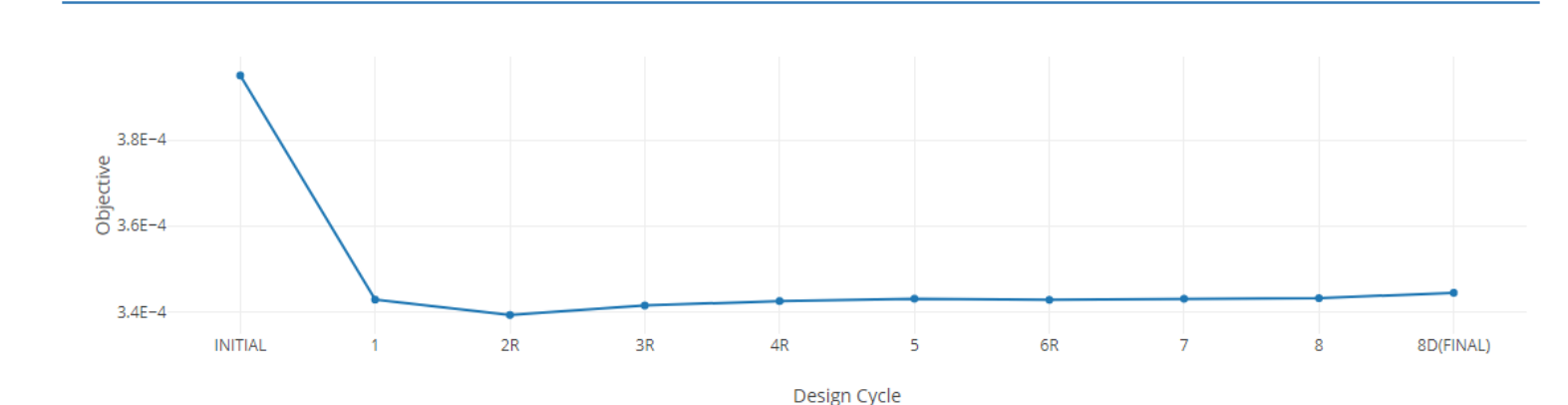

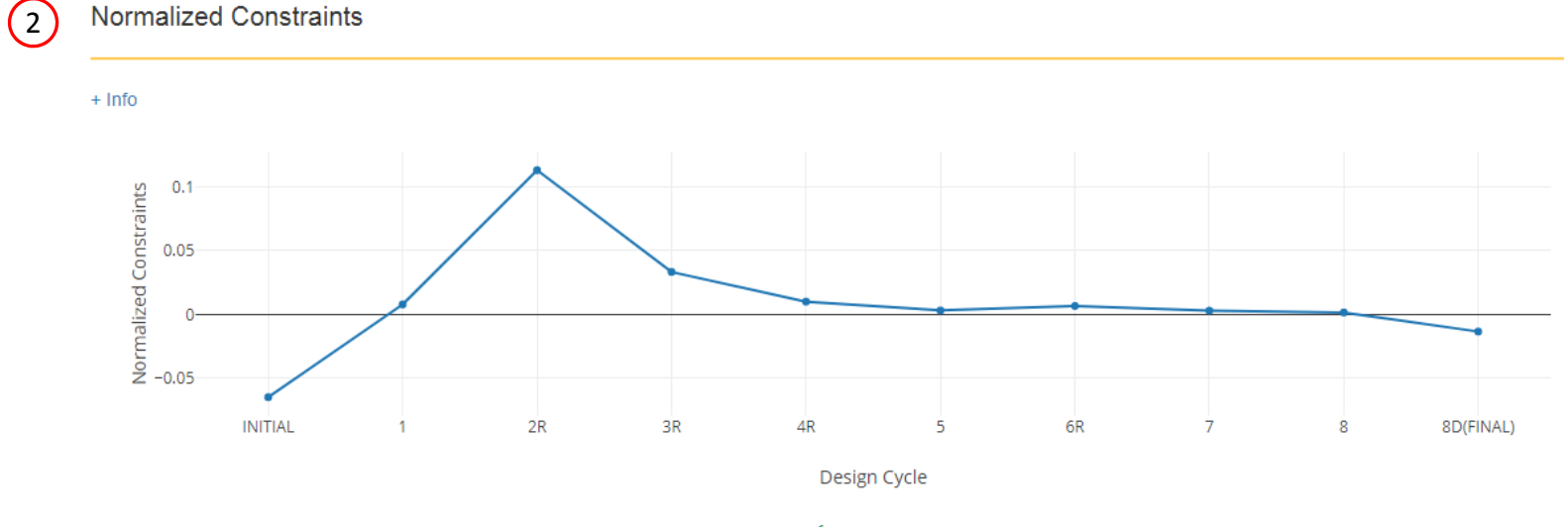

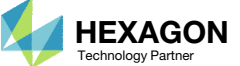

#### SOL 200 Web App - Local Optimization Results

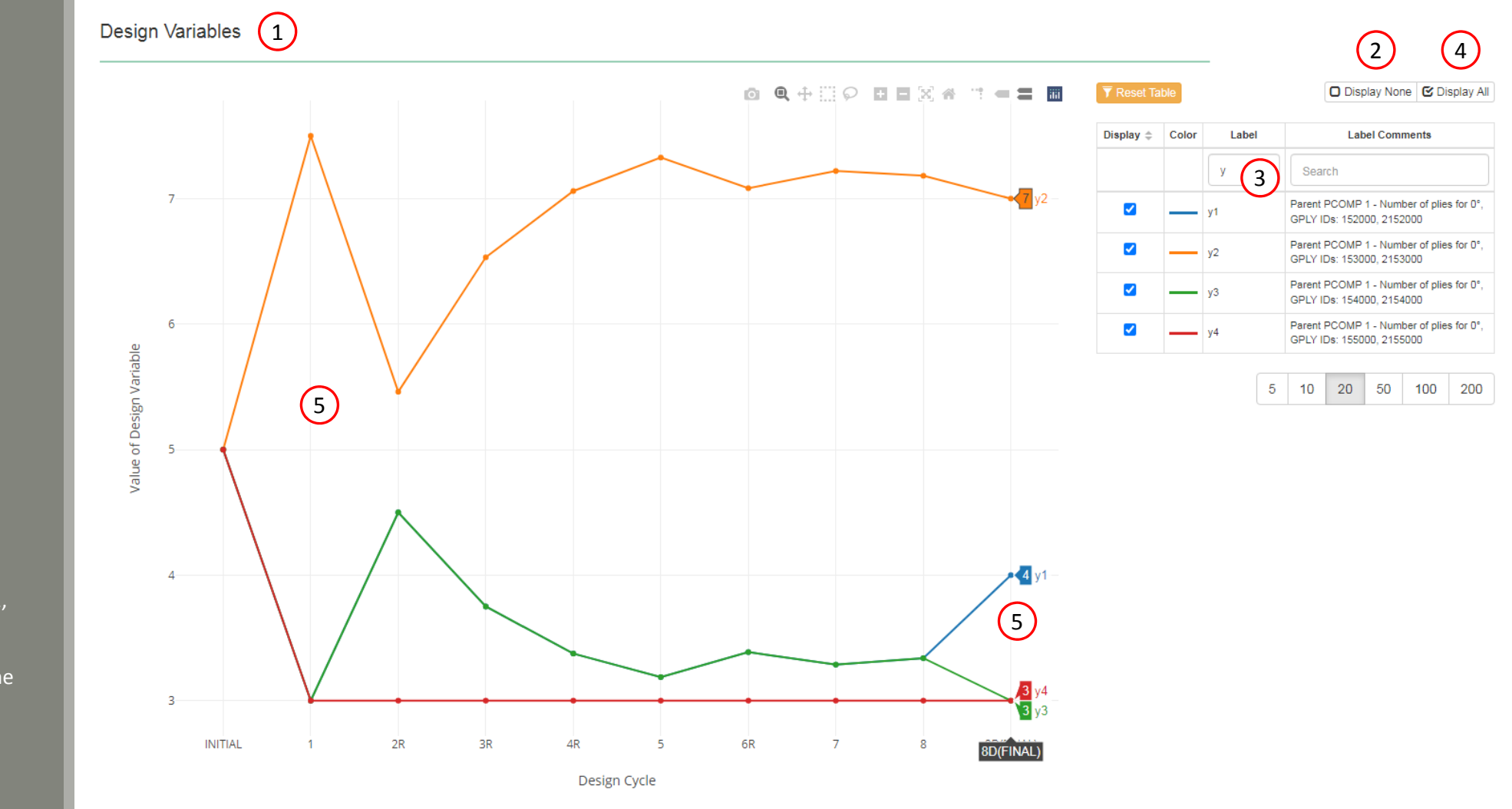

### Review Optimization Results

- 1. Navigate to section Design Variables
- 2. Click Display None
- 3. In the search box, type y
- 4. Click Display All
- Only the ply number variables, e.g. y1, y2,
   ..., are displayed
- 6. Move the mouser cursor to hover over the last design cycle and labels displaying the final variable values are visible

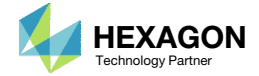

# Review Optimization Results

- 1. Open file design\_pcompgs.bdf in a text editor. A comparison will be made.
- 2. A new directory workspace\_b has been created. Open this directory.

|                       |                                   |                   | X          |
|-----------------------|-----------------------------------|-------------------|------------|
| 🔾 🗢 📕 « Download      | ds ▶ 4_ply_number_optimization ▶  | Search 4_ply_nu.  | . <b>P</b> |
| Organize 👻 Include in | library 🔻 Share with 💌 New folder | !≡ ▼ 🗖            | 0          |
| 숨 Favorites           | Name                              | Date modified     | Туре       |
| 📃 Desktop             | 퉬 арр                             | 5/24/2023 4:11 PM | File f     |
| 🚺 Downloads           | 퉬 workspace_a                     | 5/24/2023 4:17 PM | File f     |
| 🔚 Recent Places       | 퉬 workspace_b 🝳                   | 5/24/2023 4:17 PM | File f     |
|                       | 📓 design_model.bdf                | 5/25/2023 6:11 AM | Note       |
| 词 Libraries           | 📔 design_pcompgs.bdf 1            | 5/24/2023 4:11 PM | Note       |
| Documents             | 📓 model.bdf                       | 5/24/2023 4:17 PM | Note       |
| J Music               | 📔 model.f04                       | 5/24/2023 4:17 PM | Note       |
| Pictures              | 📔 model.f06                       | 5/24/2023 4:17 PM | Note       |
| 📑 Videos              | 🖻 model.h5                        | 5/24/2023 4:17 PM | H5 Fi      |
|                       | 📔 model.log                       | 5/24/2023 4:17 PM | Note       |
| 👰 Computer            | 📔 model.pch                       | 5/24/2023 4:17 PM | Note       |
| 🏭 Local Disk (C:)     | optimization_results.csv          | 5/24/2023 4:17 PM | Micro      |
| 坖 Screenshots (\\VBox | Start MSC Nastran                 | 5/24/2023 4:11 PM | Short      |
| 🖵 Downloads (\\VBoxS  | ·                                 |                   |            |

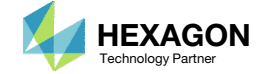

# Review Optimization Results

1. Inside of workspace\_b, open file model\_final.bdf in a text editor.

|                 |        |                                                   |      |             |         | 8        |
|-----------------|--------|---------------------------------------------------|------|-------------|---------|----------|
|                 | ly_nur | mber_optimization <ul> <li>workspace_b</li> </ul> | • •• | Search w    | orkspac | <b>P</b> |
| Organize 👻 Incl | ude in | library 👻 Share with 💌 New folder                 |      |             |         | 0        |
| 쑦 Favorites     | Â      | Name                                              | Da   | ate modifie | d       | Туре     |
| 🧮 Desktop       | Ξ      | 📓 model_final.bdf 👔                               | 5/   | 24/2023 4:1 | 7 PM    | Note     |
| 🚺 Downloads     |        |                                                   |      |             |         |          |
| 🖳 Recent Places |        |                                                   |      |             |         |          |
| 🥃 Libraries     |        |                                                   |      |             |         |          |
| Documents       | Ŧ      | •                                                 |      |             |         | Þ        |

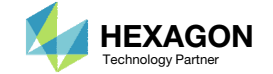

### Review Optimization Results

Recall the following variable results.

 Variable y1, which corresponds to GPLY ID 152000 and 2152000, has a final value of 4. This is the core layer

The following changes have been made in the BDF files found in workspace\_c

- 1. Refer to PCOMPG 2 in both files
- 2. GPLY ID 152000 now has a thickness of 4.0.
  - Since the composite is symmetric, the same layers are mirrored as 2152000.
  - Since the core is represented by both 152000 and 2152000, the total thickness of the core is now 8.0.

3. The same is done for the other core layers

|                      |          |         |     |         |      |        |   |        |                       | anoan |         |     |      |      |    |     |
|----------------------|----------|---------|-----|---------|------|--------|---|--------|-----------------------|-------|---------|-----|------|------|----|-----|
| design_pcompgs.bdf 🗵 |          |         |     |         |      |        |   | 😑 mode | l_final.bdf 🗵         |       |         |     |      |      |    |     |
| 1                    | \$ 1     | 2       | 3   | 4       | 5    | 5    6 |   | 136    | \$ 1                  | . 11  | 2       | 3   | 4    | 5    | 6  | Т   |
| 2                    | PCOMPG   | 2       | 0.0 |         | 90.  | HILL   |   | 137    | PCOMP                 | G     | 2       | 0.0 | 0.0  | 90.  | HI | ΓĽ  |
| 3                    |          | 111000  | 101 | .125    | 90.  | YES    |   | 138    |                       |       | 111000  | 101 | .125 | 90.  | YI | ES  |
| 4                    | <u> </u> | 121000  | 101 | .125    | 45.  | YES    |   | 139    |                       |       | 121000  | 101 | .125 | 45.  | YI | ΞS  |
| 5                    |          | 131000  | 101 | .125    | -45. | YES    |   | 140    |                       |       | 131000  | 101 | .125 | -45. | YI | ES  |
| 6                    |          | 141000  | 101 | .125    | 0.   | YES    |   | 141    |                       |       | 141000  | 101 | .125 | 0.0  | YI | ΞS  |
| 7                    |          | 152000  | 501 | 1.00000 | 0.   | YES    | = | 142    |                       |       | 152000  | 501 | 4.   | 0.0  | YI | ΞS  |
| 8                    |          | 2152000 | 501 | 1.00000 | 0.   | YES    |   | 143    | 0                     |       | 2152000 | 501 | 4.   | 0.0  | YI | ΞS  |
| 9                    |          | 2141000 | 101 | .125    | 0.   | YES    |   | 144    | 2                     |       | 2141000 | 101 | .125 | 0.0  | YI | ΞS  |
| 10                   |          | 2131000 | 101 | .125    | -45. | YES    |   | 145    |                       |       | 2131000 | 101 | .125 | -45. | YI | ΞS  |
| 11                   |          | 2121000 | 101 | .125    | 45.  | YES    |   | 146    |                       |       | 2121000 | 101 | .125 | 45.  | YI | ΞS  |
| 12                   |          | 2111000 | 101 | .125    | 90.  | YES    |   | 147    |                       |       | 2111000 | 101 | .125 | 90.  | YI | ΞS  |
| 13                   | PCOMPG   | 3       | 0.0 |         | 90.  | HILL   |   | 148    | PCOMP                 | G     | 3       | 0.0 | 0.0  | 90.  | HI | LL  |
| 14                   |          | 111000  | 101 | .125    | 90.  | YES    |   | 149    |                       |       | 111000  | 101 | .125 | 90.  | YI | ΞS  |
| 15                   |          | 121000  | 101 | .125    | 45.  | YES    |   | 150    |                       |       | 121000  | 101 | .125 | 45.  | YI | ΞS  |
| 16                   |          | 131000  | 101 | .125    | -45. | YES    |   | 151    |                       |       | 131000  | 101 | .125 | -45. | YI | ΞS  |
| 17                   |          | 141000  | 101 | .125    | 0.   | YES    |   | 152    |                       |       | 141000  | 101 | 125  | 0.0  | YI | ΞS  |
| 18                   |          | 155000  | 501 | 1.00000 | 0.   | YES    |   | 153    |                       |       | 155000  | 501 | 3.   | 0.0  | YJ | ΞS  |
| 19                   |          | 2155000 | 501 | 1.00000 | 0.   | YES    |   | 154    | 3                     |       | 2155000 | 501 | 3.   | 0.0  | YJ | ΞS  |
| 20                   |          | 2141000 | 101 | .125    | 0.   | YES    |   | 155    | U                     |       | 2141000 | 101 | .125 | 0.0  | YI | ΞS  |
| 21                   |          | 2131000 | 101 | .125    | -45. | YES    |   | 156    |                       |       | 2131000 | 101 | .125 | -45. | YI | ΞS  |
| 22                   |          | 2121000 | 101 | .125    | 45.  | YES    |   | 157    |                       |       | 2121000 | 101 | .125 | 45.  | YI | ΞS  |
| 23                   |          | 2111000 | 101 | .125    | 90.  | YES    |   | 158    |                       |       | 2111000 | 101 | .125 | 90.  | YI | ΞS  |
| 24                   | PCOMPG   | 4       | 0.0 |         | 90.  | HILL   |   | 159    | PCOMP                 | G     | 4       | 0.0 | 0.0  | 90.  | HI | ΓL  |
| 25                   |          | 111000  | 101 | .125    | 90.  | YES    |   | 160    |                       |       | 111000  | 101 | .125 | 90.  | YI | ΞS  |
| 26                   |          | 121000  | 101 | .125    | 45.  | YES    |   | 161    |                       |       | 121000  | 101 | .125 | 45.  | YI | SS  |
| 27                   |          | 131000  | 101 | .125    | -45. | YES    |   | 162    |                       |       | 131000  | 101 | .125 | -45. | YI | SS  |
| 28                   |          | 141000  | 101 | .125    | 0.   | YES    |   | 163    |                       |       | 141000  | 101 | .125 | 0.0  | YI | SS  |
| 29                   |          | 153000  | 501 | 1.00000 | 0.   | YES    |   | 164    |                       |       | 153000  | 501 | 7.   | 0.0  | YI | ΞS  |
| 30                   |          | 2153000 | 501 | 1.00000 | 0.   | YES    |   | 165    | $\overline{\bigcirc}$ |       | 2153000 | 501 | 7.   | 0.0  | YI | ΞS  |
| 31                   |          | 2141000 | 101 | .125    | 0.   | YES    |   | 166    | 3                     |       | 2141000 | 101 | .125 | 0.0  | YI | ΞS  |
| 32                   |          | 2131000 | 101 | .125    | -45. | YES    |   | 167    |                       |       | 2131000 | 101 | .125 | -45. | YI | SS  |
| 33                   |          | 2121000 | 101 | 125     | 45   | YES    |   | 168    |                       |       | 2121000 | 101 | 125  | 45   | Y  | ES. |

\4 nly number ontimization\design ncompgs hdf

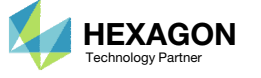

\4 nlv number ontimization\worksnace h\model final hdf

# Update the Original Model

 It should be noted that since this was a multidisciplinary optimization, the update to the file model\_fina.bdf is incomplete. Manually copy the section above the BEGIN BULK delimiter from the original file (model\_curved\_panel\_with\_core.bdf) to the new file (model\_final.bdf).

 If you were using multiple INCLUDE files, model\_final.bdf is a combination of all INCLUDE files. The next few slides discuss an alternative method of using the PCH to BDF web app to update the values for the designed properties while preserving separate INCLUDE files.

| model_c | urved_panel_with_core.bdf 🗵                                      | : E | model_final.bdf 🔀                                                     |
|---------|------------------------------------------------------------------|-----|-----------------------------------------------------------------------|
| 1       | \$ MSC.Nastran input file created on May 23, 2023 at 07:05:29 by |     | 1 \$ Message from the SOL 200 Web App                                 |
| 2       | \$ Patran 2022.2                                                 |     | 2 \$ This file was generated as follows:                              |
| 3       | \$ Direct Text Input for Nastran System Cell Section             |     | 3 \$ - The head, or every line above the BEGIN BULK line, was sourced |
| 4       | Ş                                                                |     | 4 \$ from model.bdf                                                   |
| 5       | SOL 105                                                          |     | 5 \$ - The head is only added if the following conditions are met:    |
| 6       | CEND                                                             |     | 6 \$ - There exists no INCLUDEs                                       |
| 7       | TITLE = MSC.NASTRAN JOB CREATED ON 22-MAY-23 AT 09:49:34         |     | 7 \$ - There is only one ANALYSIS type used                           |
| 8       | ECHO = NONE                                                      |     | 8 \$ - SOL 200 was changed to its respective SOL number               |
| 9       | SUBCASE 1                                                        |     | 9 \$ - The bulk data section was sourced from model.pch               |
| 10      | \$ Subcase name : Default                                        |     | 10 \$ MSC.Nastran input file created on May 23, 2023 at 07:05:29 by   |
| 11      | SUBTITLE=Default                                                 |     | 11 \$ Patran 2022.2                                                   |
| 12      | SPC = 2                                                          |     | 12 \$ Direct Text Input for Nastran System Cell Section               |
| 13      | LOAD = 5                                                         |     | 13 \$                                                                 |
| 14      | DISPLACEMENT (PLOT, SORT1, REAL) =ALL                            |     | 14 SOL 105                                                            |
| 15      | SPCFORCES (PLOT, SORT1, REAL) = ALL                              |     | 1.5 <b>CEND</b>                                                       |
| 16      | SUBCASE 2                                                        |     | 16 TITLE = MSC.NASTRAN JOB CREATED ON 22-MAY-23 AT 09:49:34           |
| 17      | <pre>\$ Subcase name : Default</pre>                             |     | 17 ECHO = NONE                                                        |
| 18      | SUBTITLE=Default                                                 |     | 18 SUBCASE 1                                                          |
| 19      | SPC = 2                                                          |     | 19 \$ Subcase name : Default                                          |
| 20      | METHOD = 1                                                       |     | 20 SUBTITLE=Default                                                   |
| 21      | VECTOR (PLOT, SORT1, REAL) =ALL                                  |     | SPC = 2                                                               |
| 22      | SPCFORCES (PLOT, SORT1, REAL) = ALL                              |     | 22 LOAD = 5                                                           |
| 23      | STATSUB = 1                                                      |     | 23 DISPLACEMENT (PLOT, SORT1, REAL) =ALL                              |
| 24      | BEGIN BULK                                                       |     | 24 SPCFORCES (PLOT, SORT1, REAL) = ALL                                |
| 25      | param grdpnt 0                                                   |     | 25 SUBCASE 2                                                          |
| 26      | HDF5OUT PRCISION 32 CMPRMTHD LZ4 LEVEL 5                         |     | 26 \$ Subcase name : Default                                          |
| 27      | PARAM PRIMAXIM YES                                               |     | 27 SUBTITLE=Default                                                   |
| 28      | EIGRL 1 0.0 1 0                                                  |     | 28 SPC = 2                                                            |
| 29      | S Elements and Element Properties for region : pcomp.1           |     | 29 METHOD = 1                                                         |
| 30      | \$ Composite Property Reference Material: pcomp.502              |     | 30 VECTOR (PLOT, SORT1, REAL) =ALL                                    |
| 31      | § Composite Material Description :                               |     | 31 SPCFORCES (PLOT, SORT1, REAL) =ALL                                 |
| 32      | PCOMP 1 0.0 90. HILL SYM                                         |     | 32 STATSUB = 1                                                        |
| 33      | 101 .125 90. YES                                                 |     | 33 BEGIN BULK                                                         |
| 34      | 101 .125 45. YES                                                 |     | 34 5************************************                              |
| 35      | 101 .125 -45. YES                                                |     | 35 \$*                                                                |
| 36      | 101 .125 0. YES                                                  |     | 36 S* Design Model *                                                  |
| 37      | 501 5. 0. YES                                                    |     | 37 \$* *                                                              |
| 38      | <pre>\$ Pset: "pcomp.1" will be imported as: "pcomp.1"</pre>     |     | 38 5************************************                              |
| 39      | COUAD4 641 1 725 726 798 724 0. 0.                               |     | 39 \$                                                                 |

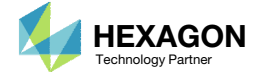

# Part 3 – View New Core Thickness

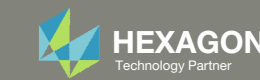

# Open the Correct Page

1. Click on the indicated link

- MSC Nastran can perform many optimization types. The SOL 200 Web App includes dedicated web apps for the following:
  - Optimization for SOL 200 (Size, Topology, Topometry, Topography, Local Optimization, Sensitivity Analysis and Global Optimization)
  - Multi Model Optimization
  - Machine Learning
- The web app also features the HDF5
   Explorer, a web application to extract results from the H5 file type.

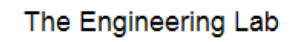

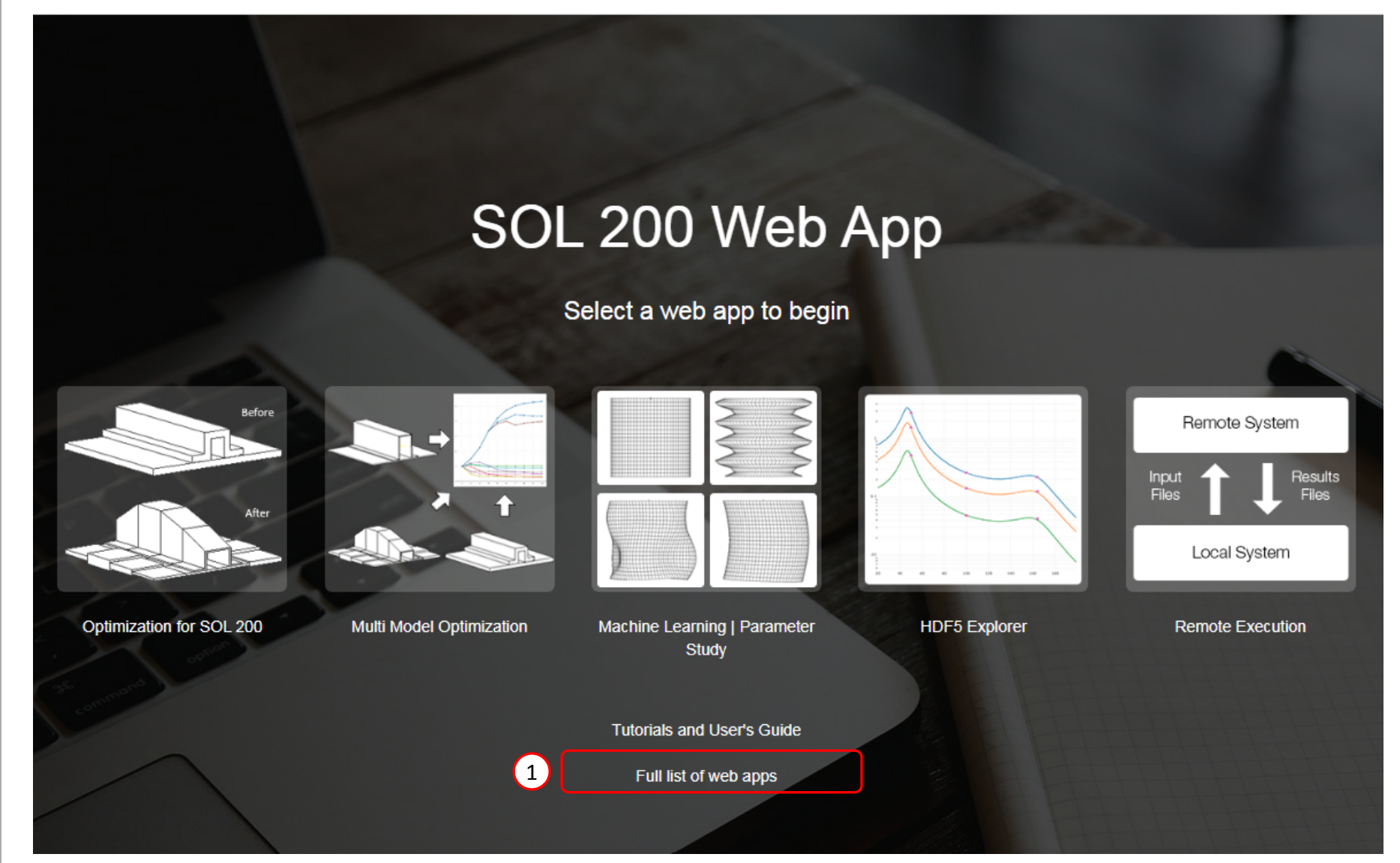

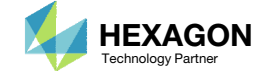
### Open the Viewer

- 1. Navigate to the Composites section
- 2. Click Viewer

Content only available to professional engineers and students.

For access, visit

the-engineering-lab.com

or contact

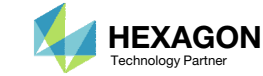

## Upload BDF Files

- 1. Click Upload BDF
- 2. Click Select files
- 3. Navigate to directory workspace\_b
- 4. Select the indicated files
- 5. Click Open
- 6. Click Upload files
- 7. Click Background Color (Optional)

Content only available to professional engineers and students.

For access, visit

the-engineering-lab.com

or contact

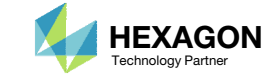

### Display PCOMPGs

- 1. Click Model Display Panel
- 2. Click Iso 3
- 3. Right click and hold the right mouse button, and move the mouse to translate the model into view.
- 4. In the search box, type: pcompg
- 5. Click the indicated icon
- 6. Click the indicated icon
- 7. If an update message appears, wait until the update is complete, then continue
- 8. Click the indicated icon to recolor the plies
- 9. The ply thickness is now displayed

#### Content only available to professional engineers and students.

#### For access, visit

#### the-engineering-lab.com

#### or contact

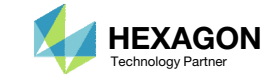

### Display PCOMPGs

- 1. Click Left
- 2. Click Fit Model
- 3. Use the mouse scroll wheel to zoom in
- 4. The core thickness varies throughout the composite. The current view is a literal view of the PCOMPG entries.

Content only available to professional engineers and students.

For access, visit

the-engineering-lab.com

or contact

christian@ the-engineering-lab.com

Questions? Email: christian@ the-engineering-lab.com

4

3

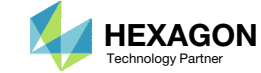

### Display GPLYs

- 1. Click the indicated icons
- 2. Click Reset Table
- 3. In the search box, type: gply
- 4. Click the indicated icons
- 5. Click the indicated icon 2 times
- 6. A more realistic view of the plies is displayed
- Alternate between the literal and realistic views to gain a good understanding of how the plies are distributed across the model.

Content only available to professional engineers and students.

For access, visit

the-engineering-lab.com

or contact

christian@ the-engineering-lab.com

Questions? Email: christian@ the-engineering-lab.com

6

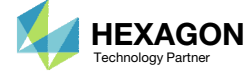

# Display GPLYs

 Rotate and zoom in to the model to see how the plies are tapered around the new core thicknesses

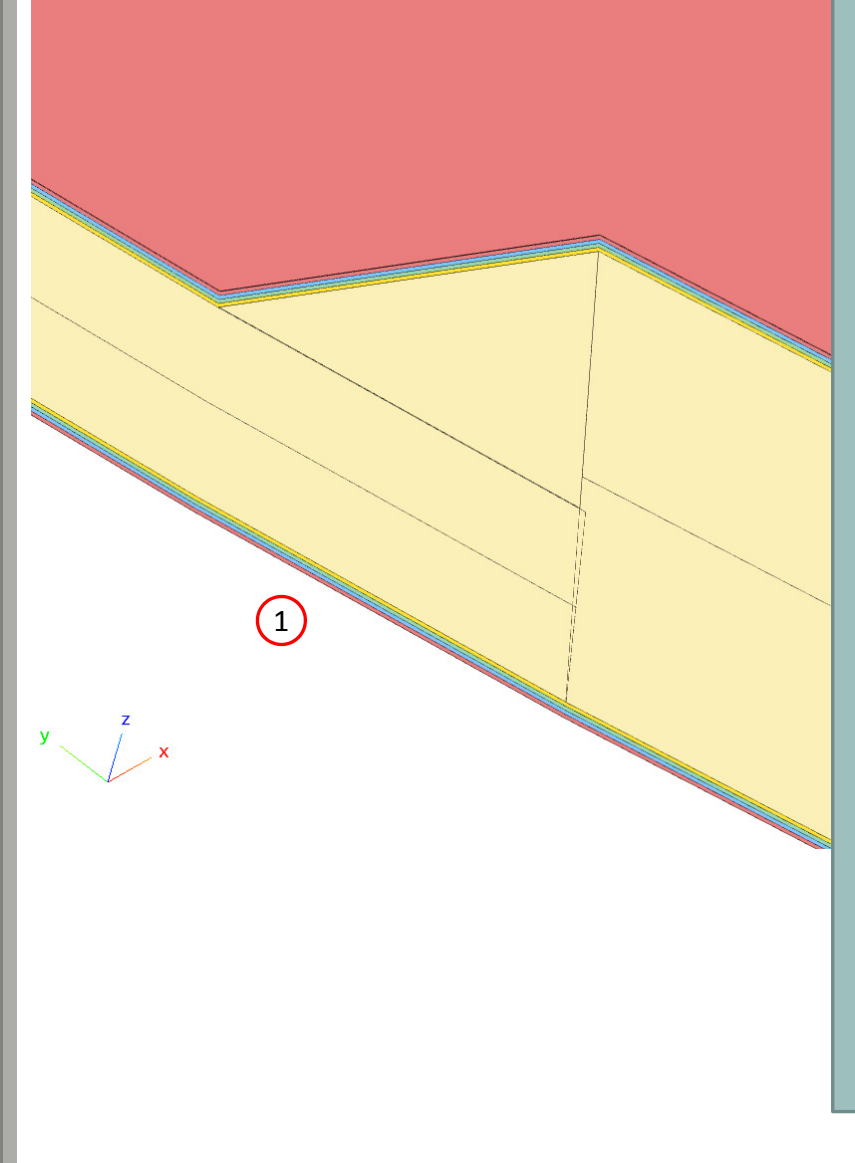

# Content only available to professional engineers and students.

#### For access, visit

the-engineering-lab.com

or contact

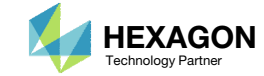

# Summary of Optimized Designs

A comparison is made between the starting and final composite designs from phase B and D. Observe the following:

- 1. ~23% mass savings. The mass of the core was reduced from 2.203330E-04 to 1.70E-04.
- 2. In both designs, the buckling load factor is greater than 1.0, so both designs are feasible.

The core shape and core number optimization has been a success.

|                                      | Starting Design  | Design After<br>Topometry<br>Optimization | Design After Core<br>Shape and Core<br>Number Optimization |
|--------------------------------------|------------------|-------------------------------------------|------------------------------------------------------------|
|                                      | Tutorial Phase B | Tutorial Phase C                          | Tutorial Phase D                                           |
| Total Mass                           | 3.9503E-04       | 2.97E-4                                   | 3.444094E-04                                               |
| Mass of Non-design<br>Region (Plies) | 1.746926E-04     | 1.746926E-04                              | 1.746926E-04                                               |
| Mass of Design Region<br>(Core)      | 2.203330E-04     | 1.22E-04                                  | 1.70E-04                                                   |
| Buckling Load Factor,<br>Subcase 2   | 1.064771 (OK)    | 9.9758E-01 (NOT OK)                       | 1.013359 (OK)                                              |

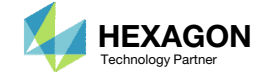

End of Tutorial

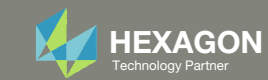

# Appendix

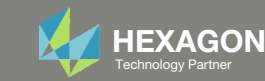

# Appendix Contents

- PCOMPG Zones
- Options for Ply Number Optimization
- GPLY ID Numbering Convention (sPLC000)

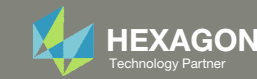

# PCOMPG Zones

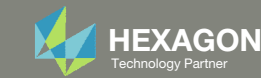

#### PCOMPG Zones

The ply shapes in the final composite may be controlled. When ply shapes are included or excluded, the PCOMPG zones will vary. Inspect the PCOMPG zones since these zones indicate what the final composite will look like.

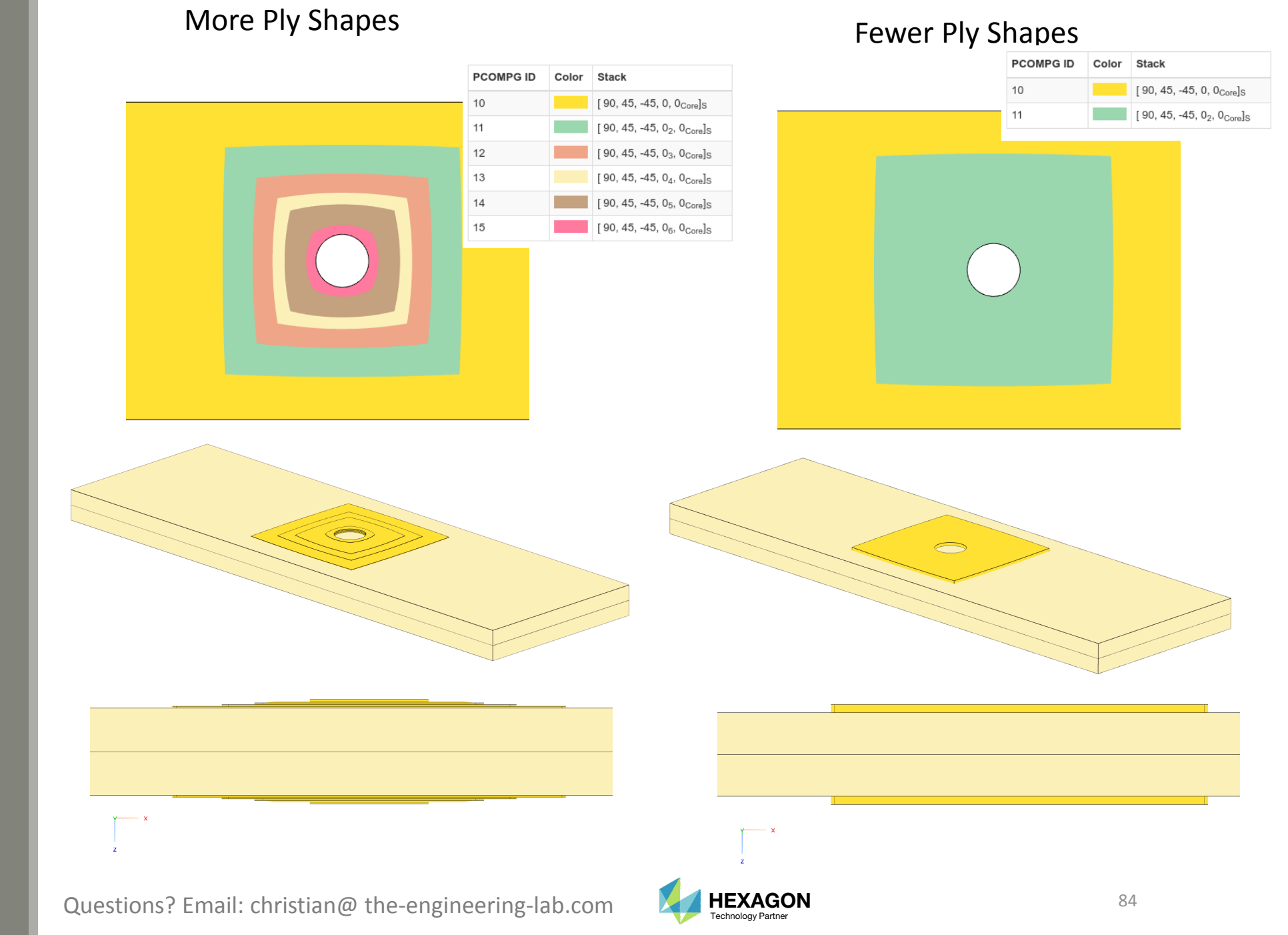

# Options for Ply Number Optimization

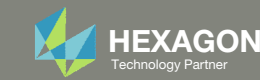

# Options for Ply Number Optimization

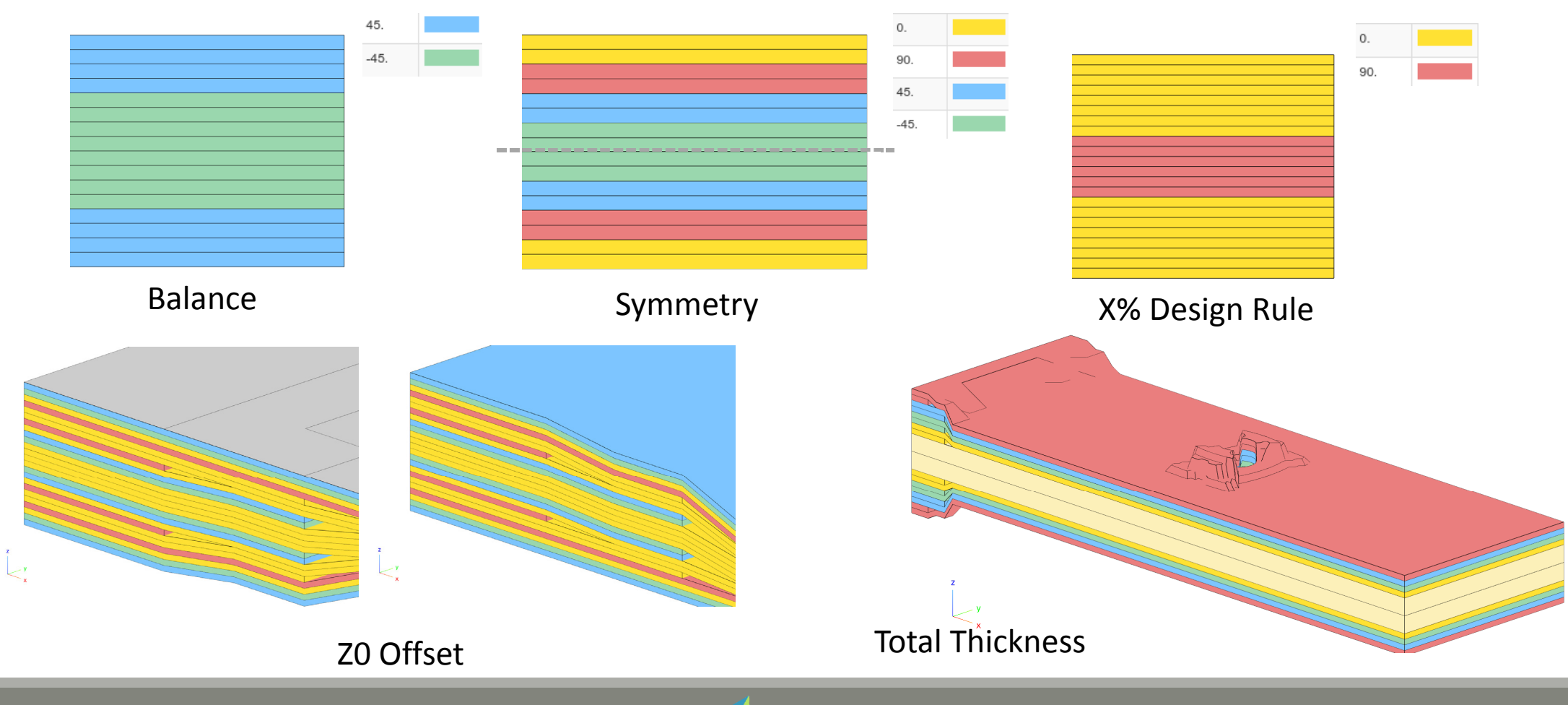

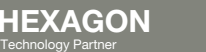

# Options for Ply Number Optimization Constraints on Responses

#### Constraints on Responses

- Ply Stress
- Ply Strain
- Failure Index
- Strength Ratio
- And more

Content only available to professional engineers and students.

For access, visit

the-engineering-lab.com

or contact

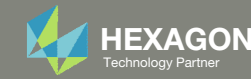

# Options for Ply Number Optimization Constraints on Responses

| Response                                         | Stress         | Strain              |
|--------------------------------------------------|----------------|---------------------|
| Normal-1                                         | $\sigma_1$     | $\mathcal{E}_1$     |
| Normal-2                                         | $\sigma_2$     | $\varepsilon_2$     |
| Shear-12                                         | $	au_{12}$     | γ <sub>12</sub>     |
| Shear-1Z                                         | $	au_{xz}$     | $\gamma_{xz}$       |
| Shear-2Z                                         | $	au_{yz}$     | $\gamma_{yz}$       |
| Shear Angle                                      | $	heta_p$      | $	heta_p$           |
| Major Principal                                  | $\sigma_{max}$ | $\varepsilon_{max}$ |
| Minor Principal                                  | $\sigma_{min}$ | $\varepsilon_{min}$ |
| Maximum shear                                    | $	au_{max}$    | $\gamma_{max}$      |
| Failure Index(FP) for direct stresses/strains    | FP             |                     |
| Failure Index(FB) for interlaminar shear-stress  | FB             |                     |
| Strength Ratio(SP) for direct stresses/strains   | SP             |                     |
| Strength Ratio(SB) for interlaminar shear-stress | SB             |                     |

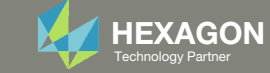

# Options for Ply Number Optimization Responses in F06 File

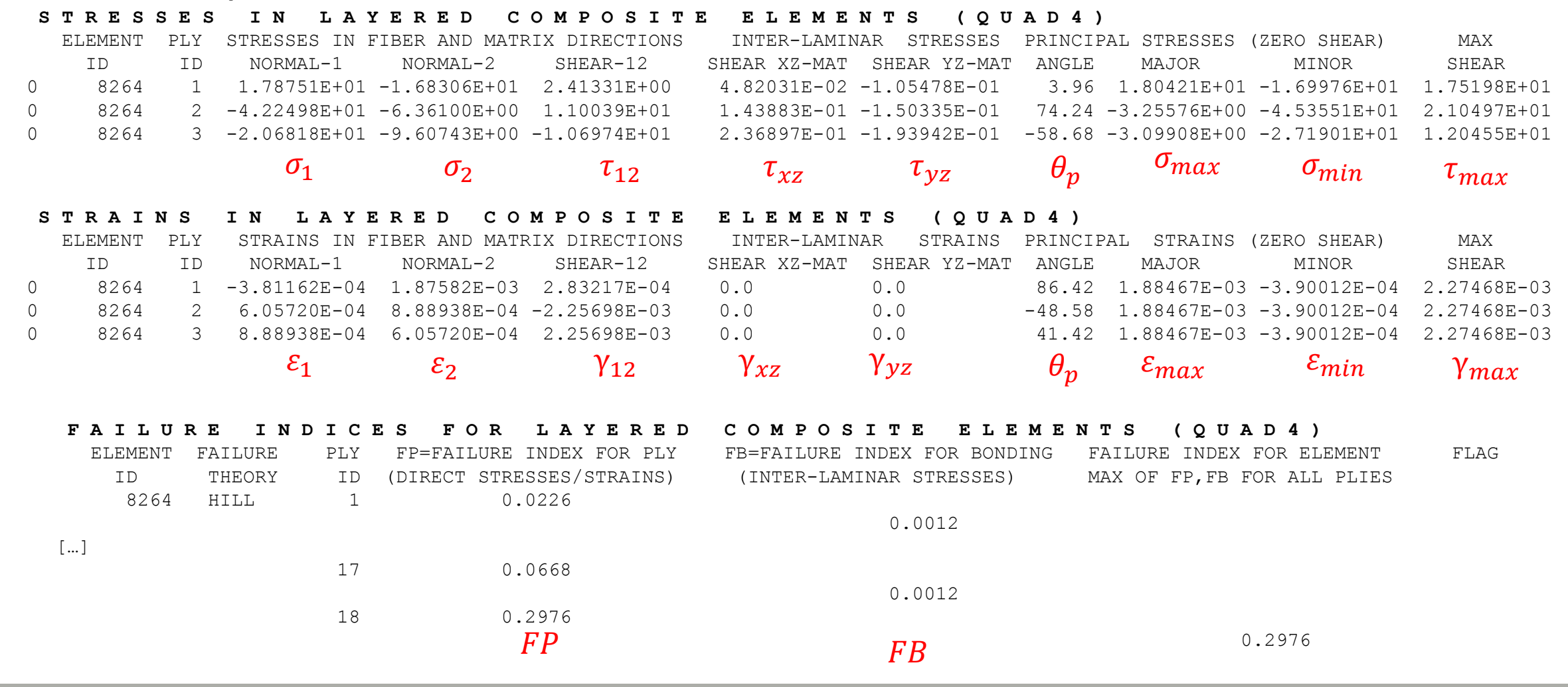

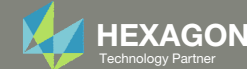

### Balance

- Ensure the starting composite has both +θ AND -θ plies, e.g. ±45°, ±60°, etc.
- 2. Use Link Plies in the web app

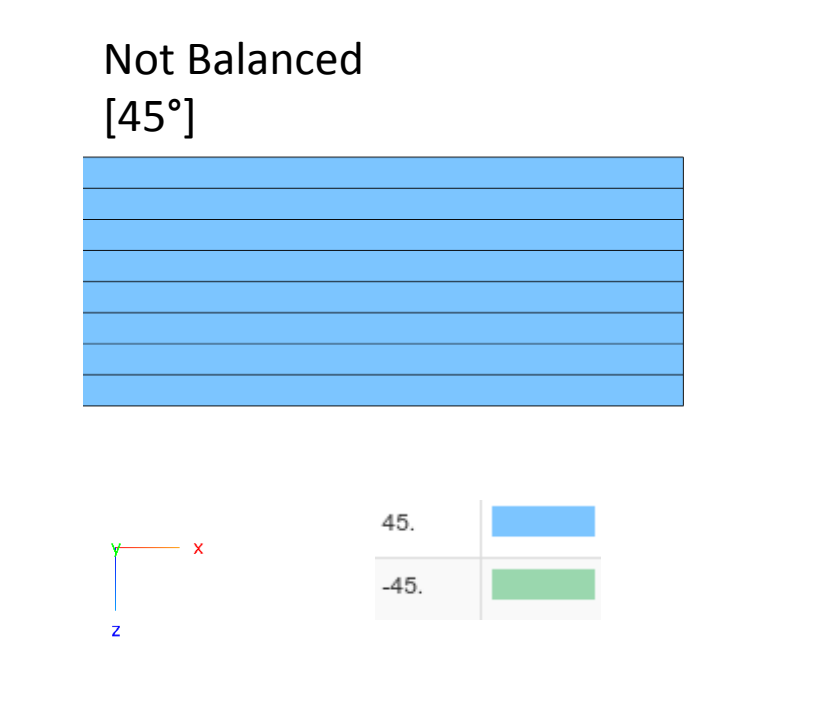

The Link Plies option ensures the  $\pm 45^{\circ}$ , or other  $\pm \theta^{\circ}$  plies, have the same shape.

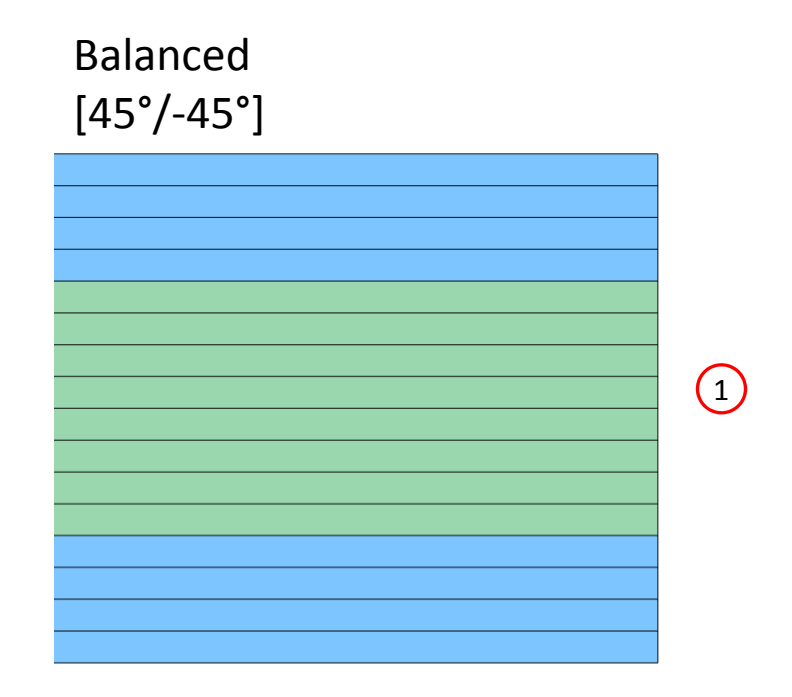

Content only available to professional engineers and students.

For access, visit

the-engineering-lab.com

or contact

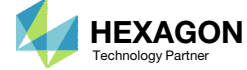

### Symmetry

1. Set the laminate option (LAM) to symmetry (SYM)

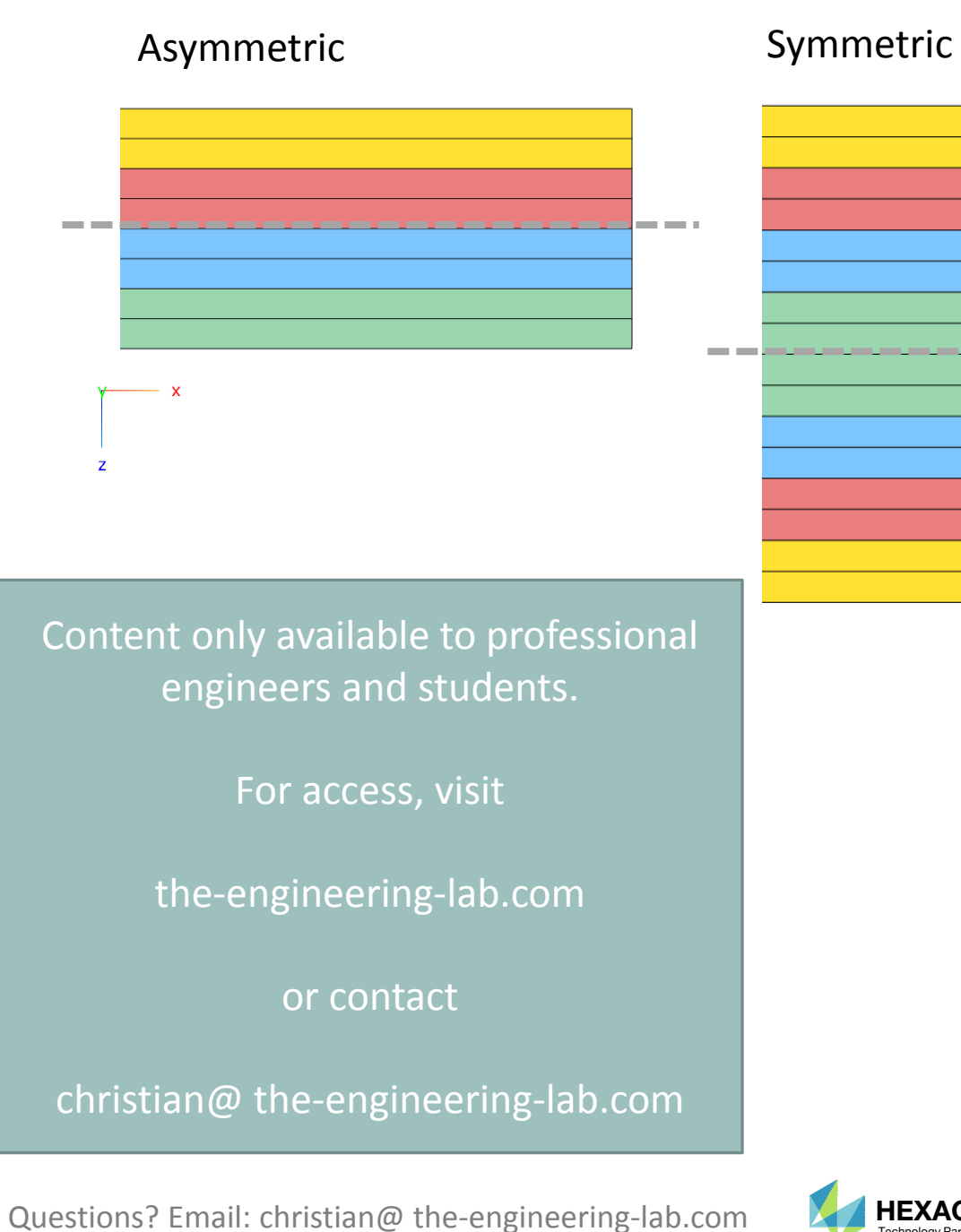

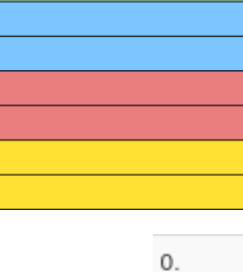

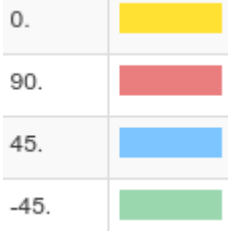

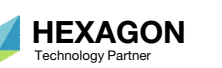

# Offset to Outer Mold Line

Different manufacturing methods require different offsets.

1. Use Z0 Offset Relationship to ensure the composite is offset to reflect the manufacturing tooling, e.g. outer mold line

#### Offset Default (No Offset)

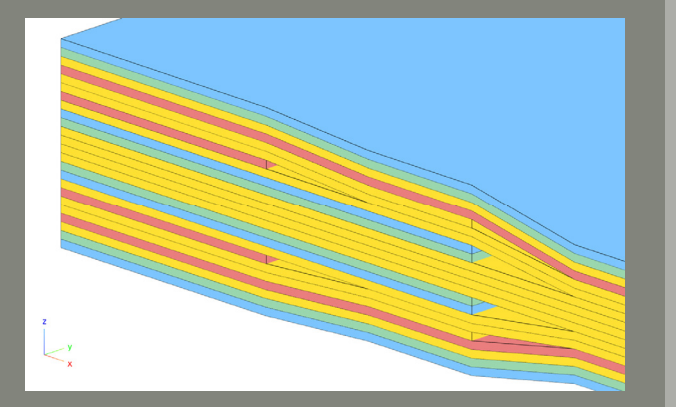

# Offset Bottom

Gray Color: Nodal Reference Plane (Tooling/Outer Mold Line)

#### Offset Top

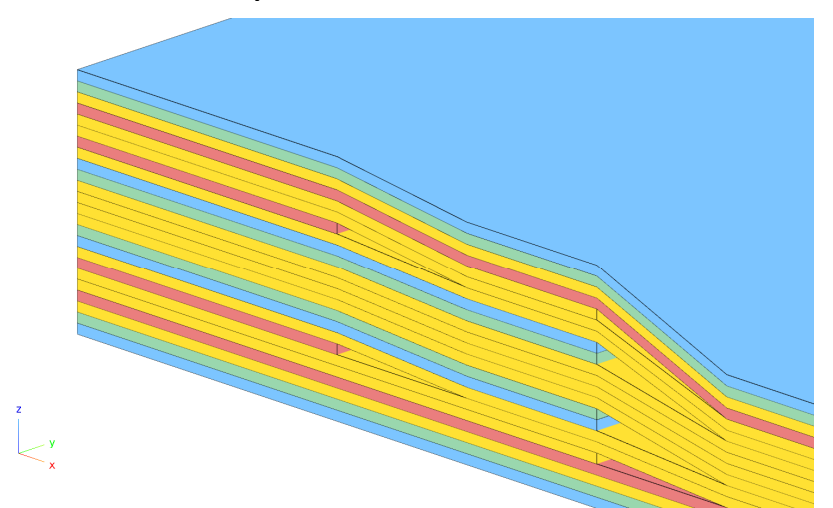

Content only available to professional engineers and students.

For access, visit

the-engineering-lab.com

or contact

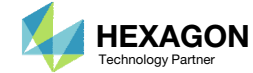

## 10% Design Rule

During optimization, there may be too few plies of a particular angle, e.g. 90°

1. Use % Rule Design to put a lower bound on the percentage of specific ply angles

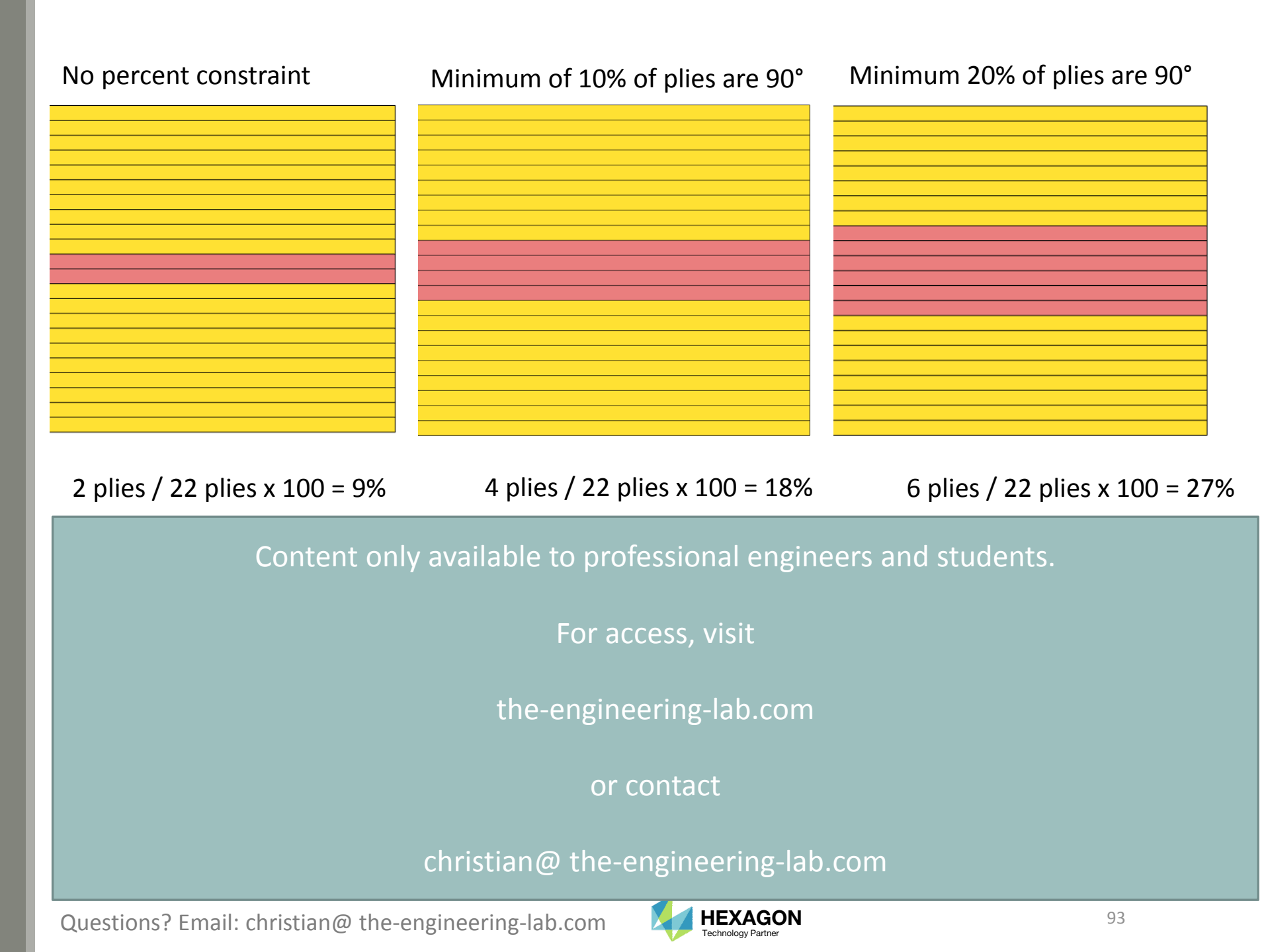

## Total Thickness

The optimizer may inadvertently produce a composite that is very thick.

1. Use the Total Thickness option to limit the total thickness of the composite

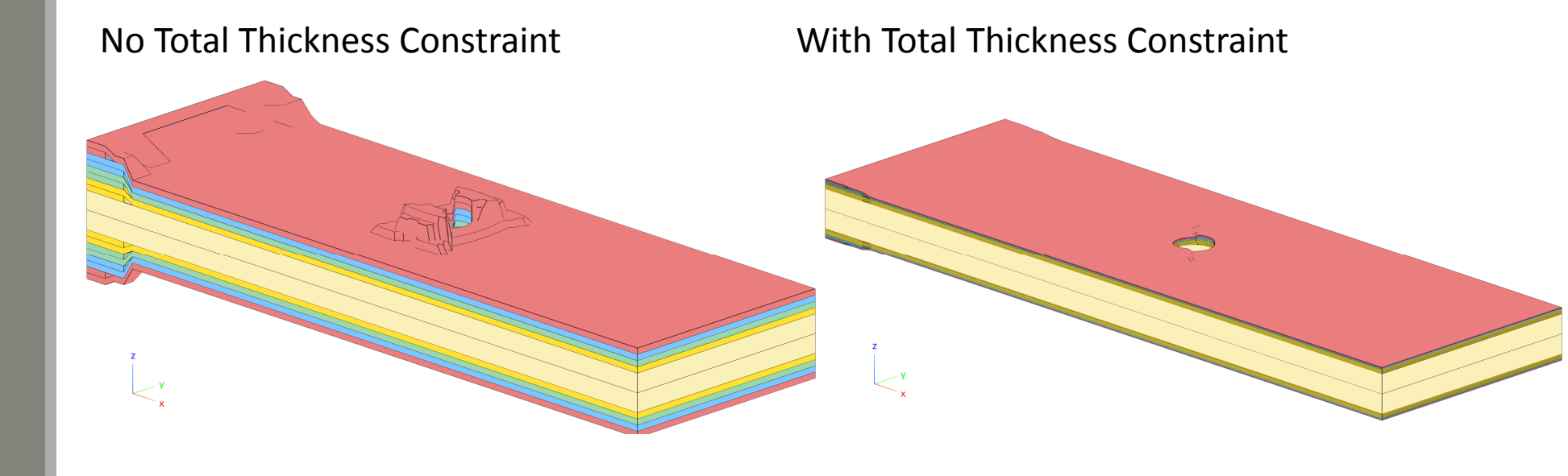

Content only available to professional engineers and students.

For access, visit

the-engineering-lab.com

or contact

christian@ the-engineering-lab.com

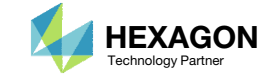

# GPLY ID Numbering Convention (sPLC000)

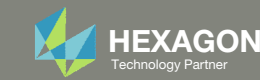

# GPLY ID Numbering Convention (sPLC000)

- When configuring ply shapes, the original PCOMP entry will be replaced by multiple PCOMPG entries. The original PCOMP entry is said to be the parent PCOMP and the new PCOMPG entries are said to be the child PCOMPG entries.
- A ply numbering convention is used by the web app to help identify the origin of the various new plies.

PCOMP

PCOMP 1

#### 90. 8 .3755 90. 101 YES .3755 45. 101 YES 101 .3755 -45. YES .3755 0. 101 YES 501 3.175 0. YES

#### Child PCOMPGs

PCOMPG 5

PCOMPG 6

PCOMPG 7

Parent PCOMP

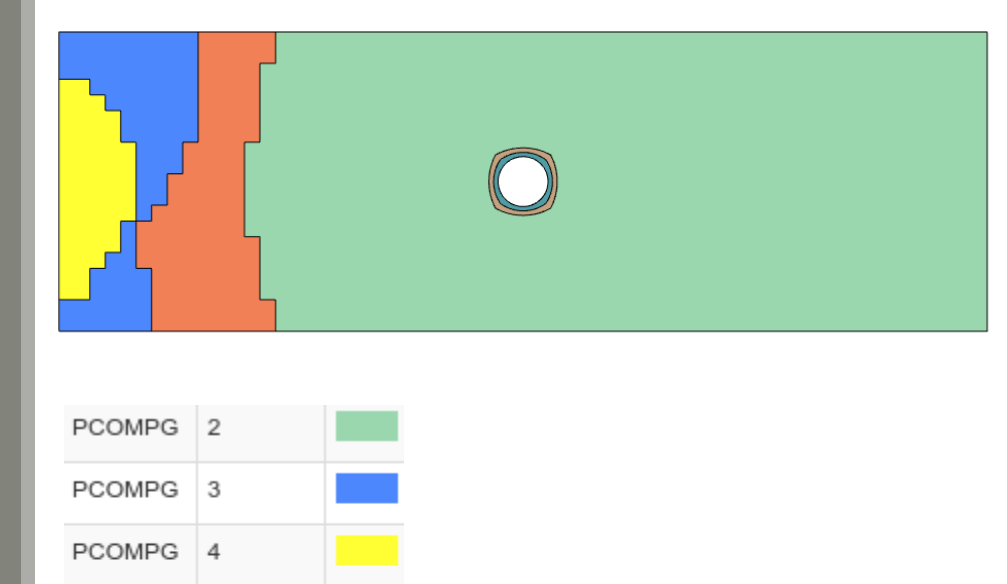

| PCOMPG | 2       |     |         | 90.  | HILL |
|--------|---------|-----|---------|------|------|
|        | 111000  | 101 | 1.00000 | 90.  | YES  |
|        | 121000  | 101 | 1.00000 | 45.  | YES  |
|        | 131000  | 101 | 1.00000 | -45. | YES  |
|        | 141000  | 101 | 1.00000 | 0.   | YES  |
|        | 151000  | 501 | 3.175   | 0.   | YES  |
|        | 2151000 | 501 | 3.175   | 0.   | YES  |
|        | 2141000 | 101 | 1.00000 | 0.   | YES  |
|        | 2131000 | 101 | 1.00000 | -45. | YES  |
|        | 2121000 | 101 | 1.00000 | 45.  | YES  |
|        | 2111000 | 101 | 1.00000 | 90.  | YES  |
| PCOMPG | 3       |     |         | 90.  | HILL |
|        | 111000  | 101 | 1.00000 | 90.  | YES  |
|        | 152000  | 101 | 1.00000 | 90.  | YES  |
|        | 121000  | 101 | 1.00000 | 45.  | YES  |
|        | 162000  | 101 | 1.00000 | 45.  | YES  |
|        | 131000  | 101 | 1.00000 | -45. | YES  |
|        | 132000  | 101 | 1.00000 | -45. | YES  |
| []     |         |     |         |      |      |

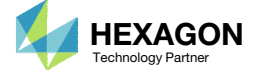

#### GPLY ID Numbering Convention (sPLC000)

Each ply shape candidate is assigned a GPLY ID formatted in a special numbering convention. This formatted GPLY ID is read from right to left.

- The last 3 digits 000 is a place holder used by the ply number optimization. After ply number optimization, the 3 digits 000 are replaced by 001, 002, 003, etc. and will depend on the number of plies determined by the ply number optimization.
- The next digit C indicates the candidate number of that ply shape. The Viewer web app is used to construct multiple ply shape candidates.
- The digit L indicates the layer in the original parent PCOMP.
- The digit P indicates the ID of the original parent PCOMP entry. If the original ID is long, for example 1008, the ID is reduced to a single digit.
- A leading digit of 2 indicates the ply is a mirror ply and is used when the composite is symmetric.

For example, GPLY ID 141000 indicates the ply shape candidate was constructed based on a parent PCOMP ID=1 AND the ply shape was constructed based on the model.ply0004 file (layer 4 of the parent PCOMP).

#### Parent PCOMP

| PCOMP | 1   |       |      | 90. | HILL    |
|-------|-----|-------|------|-----|---------|
|       | 101 | .3755 | 90.  | YES | Layer 1 |
|       | 101 | .3755 | 45.  | YES | Layer 2 |
|       | 101 | .3755 | -45. | YES | Layer 3 |
|       | 101 | .3755 | 0.   | YES | Layer 4 |
|       | 501 | 3.175 | 0.   | YES | Layer 5 |
|       |     |       |      |     |         |

#### Child PCOMPG

| 2       |                                                                                                    |                                                                                                    | 90.                                                                                                    | HILL                                                                                                    |
|---------|----------------------------------------------------------------------------------------------------|----------------------------------------------------------------------------------------------------|----------------------------------------------------------------------------------------------------|----------------------------------------------------------------------------------------------------|
| 111000  | 101                                                                                                    | 1.00000                                                                                                    | 90.                                                                                                    | YES                                                                                                    |
| 121000  | 101                                                                                                    | 1.00000                                                                                                    | 45.                                                                                                    | YES                                                                                                    |
| 131000  | 101                                                                                                    | 1.00000                                                                                                    | -45.                                                                                                    | YES                                                                                                    |
| 141000  | 101                                                                                                    | 1.00000                                                                                                    | 0.                                                                                                    | YES                                                                                                    |
| 151000  | 501                                                                                                    | 3.175                                                                                                    | 0.                                                                                                    | YES                                                                                                    |
| 2151000 | 501                                                                                                    | 3.175                                                                                                    | 0.                                                                                                    | YES                                                                                                    |
| 2141000 | 101                                                                                                    | 1.00000                                                                                                    | 0.                                                                                                    | YES                                                                                                    |
| 2131000 | 101                                                                                                    | 1.00000                                                                                                    | -45.                                                                                                    | YES                                                                                                    |
| 2121000 | 101                                                                                                    | 1.00000                                                                                                    | 45.                                                                                                    | YES                                                                                                    |
| 2111000 | 101                                                                                                    | 1.00000                                                                                                    | 90.                                                                                                    | YES                                                                                                    |
|         | 2<br>111000<br>121000<br>131000<br>141000<br>151000<br>2151000<br>2141000<br>2131000<br>2121000<br>2111000 | 2<br>111000 101<br>121000 101<br>131000 101<br>141000 101<br>151000 501<br>2151000 501<br>2141000 101<br>2131000 101<br>2121000 101<br>2111000 101 | 2<br>111000 101 1.00000<br>121000 101 1.00000<br>131000 101 1.00000<br>141000 101 1.00000<br>151000 501 3.175<br>2151000 501 3.175<br>2141000 101 1.00000<br>2131000 101 1.00000<br>2121000 101 1.00000 | 2       90.         111000       101       1.00000       90.         121000       101       1.00000       45.         131000       101       1.00000       -45.         141000       101       1.00000       0.         151000       501       3.175       0.         2141000       101       1.00000       0.         2131000       101       1.00000       -45.         2121000       101       1.00000       45.         2111000       101       1.00000       90. |

#### Ply Numbering Convention (sPLC000)

SYM

```
GPLYID=2141000
2 1 4 1 000
Symmetry Flag <| | | | |
PCOMP ID P <---| | | |
LAYER L <-----| |
Candidate C <------| |
ith Ply 000 <------|
```

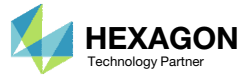